# User's Manual

# 9920 Series

Insulation Resistance Meter

2015-6-1

Version V1.0

| Introduction                                      |
|---------------------------------------------------|
| Checking Packing Contents                         |
| Safety Notes 11                                   |
| Usage Notes                                       |
| Chapter 1 Overview17                              |
| 1.1 Introduction                                  |
| 1.2 Characteristics                               |
| 1.3 Component Names and Operation Overview        |
| 1.4 Dimension                                     |
| 1.5 Screen Composition                            |
| Chapter 2 Preparing for Measurement               |
| 2.1 Measurement Process Overview                  |
| 2.2 Basic parameter setting process               |
| 2.4 Test leads Connection Method                  |
| 2.4.1 Four-wire Abnormalities Detection Principle |

| 2.4.2 Determine whether the abnormality detec      | tion |
|----------------------------------------------------|------|
| (contact abnormality detection) function is normal | 35   |
| Chapter 3 Basic Settings                           | 40   |
| 3.1 Set Test Voltage                               | 40   |
| 3.2 Set the Test Range                             | 41   |
| 3.3 Set Test Speed                                 |      |
| 3.4 Measurement Timing Setting                     |      |
| 3.5 Charging Delay Setting                         | 46   |
| 3.6 Comparator Function                            |      |
| 3.6.1 Sorting result signal output mode            | 48   |
| 3.6.2 Sorting Mode                                 | 49   |
| 3.6.3 Set Upper and Lower Limits and Sorting Mode. | 50   |
| 3.7 Beep Mode of Sorting Result                    | 51   |
| 3.8 Key Tone Switch                                |      |
| 3.9 Test Mode Setting                              | 53   |
| 3.10 Short Circuit Detection Function              |      |

| 3.11 Double Click Trigger Function                                                                                                    |
|----------------------------------------------------------------------------------------------------|
| 3.12 Power Frequency Setting                                                                                                    |
| Chapter 4 Measurement62                                                                                                    |
| 4.1 Start Test                                                                                                    |
| 4.2 Testing Process                                                                                                    |
| 4.3 Measured Value Display                                                                                                    |
| 4.4 Test Termination                                                                                                    |
| 4.5 Automatic Discharge 68                                                                                                    |
|                                                                                                    |
| Chapter 5 Measurement Setting Save                                                                                                    |
| Chapter 5 Measurement Setting Save                                                                                                    |
| Chapter 5 Measurement Setting Save695.1 Save Measurement Setting695.2 Retrieve Measurement Setting70                                                                                                    |
| Chapter 5 Measurement Setting Save       69         5.1 Save Measurement Setting       69         5.2 Retrieve Measurement Setting       70         5.3 Delete Measurement Setting       70                                                                                                 |
| Chapter 5 Measurement Setting Save       69         5.1 Save Measurement Setting       69         5.2 Retrieve Measurement Setting       70         5.3 Delete Measurement Setting       70         5.4 Rename Measurement Setting       71                                                 |
| Chapter 5 Measurement Setting Save       69         5.1 Save Measurement Setting       69         5.2 Retrieve Measurement Setting       70         5.3 Delete Measurement Setting       70         5.4 Rename Measurement Setting       71         Chapter 6 EX.I/O □ ( Handler )       72 |
| Chapter 5 Measurement Setting Save                                                                                                    |

| 2. Select IO level mode75                         |
|---------------------------------------------------|
| 6.1.2 Port Signal Details                         |
| 6.1.3 Port Signal Connection                      |
| 6.2 Working Mode and Timing Chart                 |
| 6.2.1 Continuous Mode (measurement timing OFF) 82 |
| 6.2.2 Continuous Mode (measurement timing ON)     |
| 6.2.3 Sort PASS STOP Mode                         |
| 6.2.4 Sorting PASS Stop (FAIL STOP) Mode          |
| 6.2.5 Forced Termination Judgment Mode            |
| 6.3 TEST Signal Stop Delay                        |
| 6.4 INTERLOCK                                     |
| 6.5 Analog Output                                 |
| 6.6 External Switch Control                       |
| Chapter 7 Communication98                         |
| 7.1 RS232C Communication Method                   |
| 7.2 LAN Communication Method                      |

| Chapter 9 Parameter    |  |
|------------------------|--|
| 9.1 General Parameters |  |
| 9.2 Accuracy           |  |

# Introduction

Thank you for purchasing 9920 insulation resistance meter. To obtain maximum performance from this product, please read this manual first before operation, and keep it handy for future reference

**Registered trademarks** 

Windows and Excel are registered trademarks of Microsoft Corporation in the United States and/or other countries.

# **Checking Packing Contents**

When receiving instrument, please check carefully to ensure that the instrument is not damaged during transit. In addition, special inspections of accessories, panel switches and connectors are required. If the instrument is found to be damaged or it fails to operate as described in the user manual, please contact us.

To transport this instrument, use the original packaging and wrap it in a double carton. Damage during transit is not covered by the warranty.

### Checking Packing List:

|   | Item No.                         | Qt |
|---|----------------------------------|----|
| 1 | 9920 Insulation Resistance Meter | 1  |
| 2 | User Manual                      | 1  |
| 3 | CD                               | 1  |
| 4 | RS232 Communication Cable        | 1  |
| 5 | Test leads                       | 1  |
| 6 | AC power cord                    | 1  |

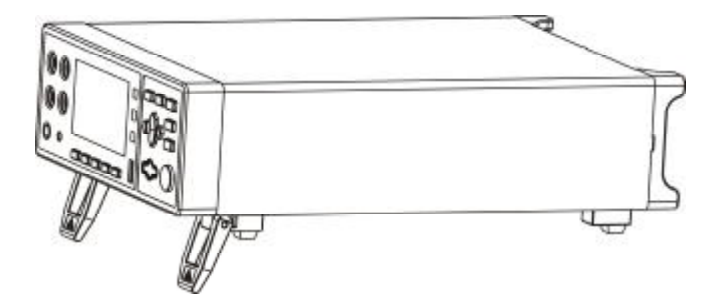

### 9920 Insulation Resistance Meter

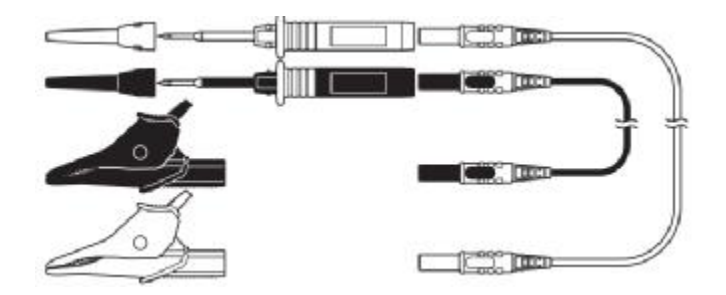

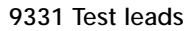

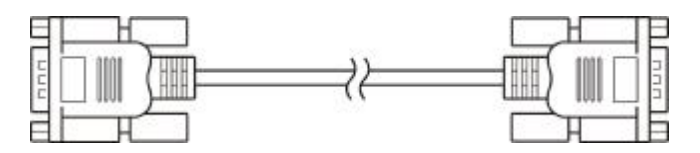

9800 RS232 Communication Cable

### **Safety Notes**

The instrument is designed to comply with the IEC 61010 safety standard and has been thoroughly tested for safety prior to shipment. However, if it is used improperly, it may cause injury or death and damage the instrument. Be sure to read through this manual and its precautions before use. Our company does not assume any responsibility for accidents and injuries caused by defects in the instrument itself.

#### Safety Signs

This manual marks the relevant signs for safe operation of the instrument. In order to ensure the safety of the instrument and its users, please read the following safety signs and operating precautions carefully before use.

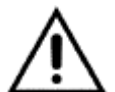

The sign  $\triangle$  his manual is particularly important and should be reac  $\triangle$  irefully before using the machine.

Stands for DC (Direct Current).

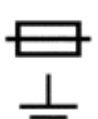

Stands for fuse

Stands for earth terminal

#### Accuracy

We use the f.s. (full scale), rdg. (reading) and dgt. (resolution) values to define the measurement tolerances, which have the following meanings:

f.s. (Maximum display value or measurement range)

This is usually the maximum display value. In the instrument, this indicates the currently used range.

#### rdg. (Reading or displayed value)

The value currently being measured and the value indicated on the measuring instrument.

#### dgt.(Resolution)

The smallest displayable unit on a digital measuring instrument, i.e., the input value that causes the digital display to show a "1" .

### **Usage Notes**

### **Installation Environment**

- Operating temperature and humidity:
   0 to 40 ° C, below 80% RH (no condensation)
- I Temperature and humidity range that can ensure accuracy: 23  $\pm$  5°C , below 80% RH (no condensation)
- I To avoid malfunction or damage to the instrument, do not place the tester in the following situations:
- I Places where the sun is shining directly at high temperatures
- I It will splash to the place where the liquid temperature is high and condensation occurs.
- I Exposed to dusty places
- I Locations where corrosive or explosive gases are flooded
- I Locations with strong electromagnetic fields and electromagnetic radiation
- I Places where mechanical vibration is frequent

### Checking before use

Before using this instrument, verify that the operation is normal and that there is no damage during storage or transportation. If you find any damage, please contact us.

| Before using the instrument, make sure that the AC     |
|--------------------------------------------------------|
| power cord and test leads are well insulated and       |
| whether there are conductors are exposed. If a similar |
| situation occurs, there is a danger of electric shock  |
| when using this instrument. Please contact us.         |

# Handling Precautions

|           | There are high pressure and high temperature parts                   |
|-----------|----------------------------------------------------------------------|
| A         | inside the instrument during operation, in order to                  |
| ZT DANGER | avoid electric shock, do not disassemble                             |
|           | instrument electronic enclosure.                                     |
|           | To avoid damage to the instrument, physical shock should be          |
|           | prevented when handling and operating the instrument.                |
|           | Special care should be taken to prevent the instrument from falling. |
|           | Be sure to turn the power off after using it.                        |

|              | To avoid electric shock and short circuit, the following          |
|--------------|-------------------------------------------------------------------|
|              | procedures must be observed:                                      |
| Anger Danger | Do not wet the instrument or use wet hands for operating it.      |
|              | Do not modify or disassemble it yourself. Otherwise, it may cause |
|              | electric shock or other accidents.                                |
|              | Do not place the device on unstable pedestals or in               |
|              | inclined places. Failure to do so may result in injury or         |
|              | host malfunction due to falling or tipping over.                  |
|              | <ul> <li>To prevent damage to the instrument, avoid</li> </ul>    |
|              | vibration and collision during handling and use. Pay              |
|              | particular attention to collisions caused by falling.             |
|              | • To avoid damage to the instrument, do not connect               |
|              | the measurement terminals to the EX.SW terminal,                  |
|              | EX.I/O terminal, or communication terminal.                       |

# Handling leads and cables

| To prevent an electric shock, do not short-circuit the |  |
|--------------------------------------------------------|--|
| top of the test leads and the lines with voltage.      |  |
| • When testing, for your safety, please use the        |  |
| instrument's own test leads option.                    |  |
| • To avoid damaging test leads, do not bend or         |  |
| stretch the test leads.                                |  |
| • The probe at the front of the test leads is sharp,   |  |
| taking care not to be scratched.                       |  |
| • To avoid damage to the test leads, do not take the   |  |
| cables while you are plugging or unplugging the test   |  |
| leads. Hold the connectors.                            |  |

# **Chapter 1** Overview

# **1.1 Introduction**

9920 Insulation Tester is an instrument that tests the insulation resistance of components and equipment. Using the constant voltage test method, the voltage output range is 25~1000 V, and the maximum output current is 1.8mA. Meanwhile, it has contact abnormality detection function and short circuit abnormality test function, the fastest test speed is up to 50ms.

The output interface standard of this insulation tester has external output port (EX.I/O), RS-232C interface, Ethernet interface (LAN), analog output port (ANALOG OUTPUT) and U disk interface. The 9920 is suitable for use in the field of different connection requirements, including production and inspection lines as well as laboratories.

# 1.2 Characteristics

Exterior

- 3.5-inch high-resolution TFT LCD display, easy to operate
- · Compact and powerful

Test voltage source

- Test high voltage source using switching power supply principle
- Maximum constant current 1.8mA output
- Voltage adjustment range 25~1000 V, in step 1V

#### Test speed

Minimum test cycle takes only 50ms

#### Four-terminal test

- · The instrument can detect test leads anomalies
- · The instrument can detect the abnormal contact of the

#### Short circuit detection

• The instrument effectively detects short-circuit conditions and avoids direct application of high-voltage breakdown products.

#### Rich interface

- External I / O port
- RS-232C interface
- Ethernet interface
- Analog output interface
- U disk interface

#### Automatic discharge

· The instrument will automatically discharge after the test is over

• Fast, efficient and reliable with contactless constant current discharge

#### Powered by

- 100~256 V wide power supply
- Power frequency 50Hz/60Hz automatic identification
- Maximum power consumption 15W

# 1.3 Component Names and Operation

# **Overview**

#### Front Panel

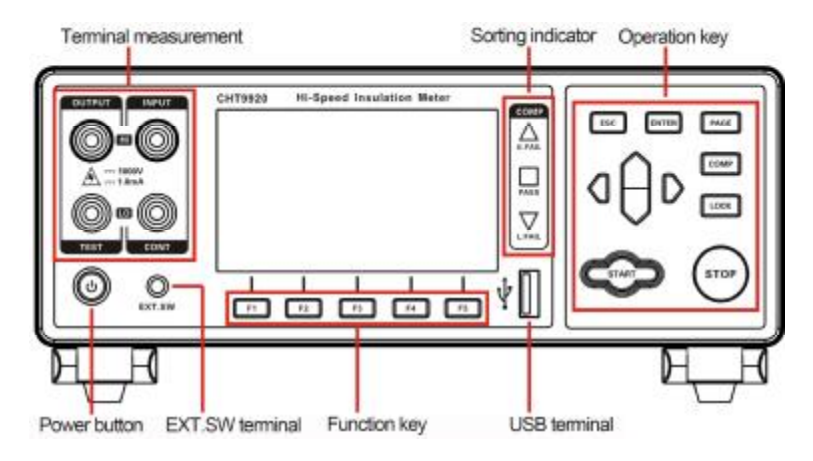

**Rear Panel** 

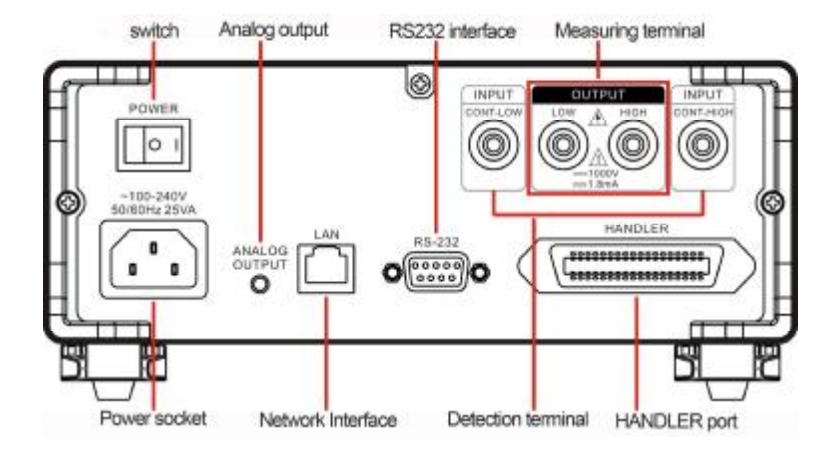

Side View

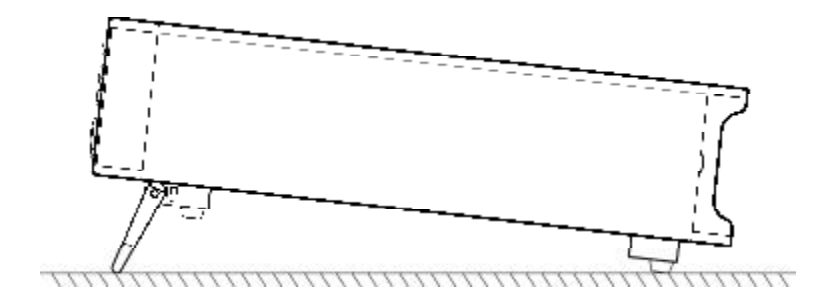

Bottom

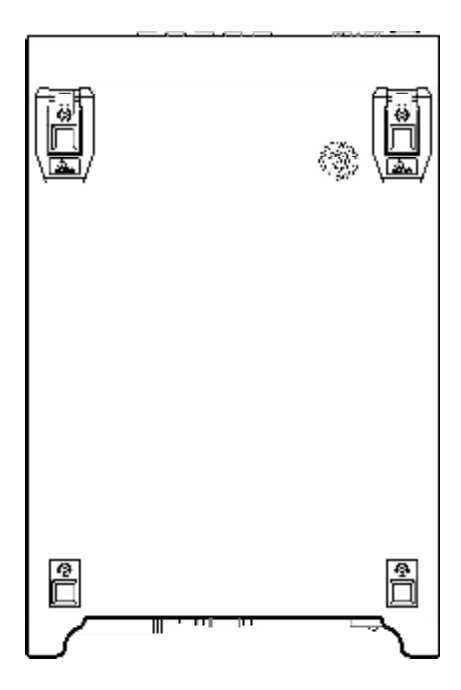

| Keys  | Description                                                                                                    |
|-------|----------------------------------------------------------------------------------------------------|
| F1    | Function key F1                                                                                                    |
| F2    | Function key F2                                                                                                    |
| F3    | Function key F3                                                                                                    |
| F4    | Function key F4                                                                                                    |
| F5    | Function key F5                                                                                                    |
| ESC   | Function key Escape                                                                                                    |
| ENTER | Function key Enter                                                                                                    |
| PAGE  | [Page Switch] Switch [Test Page]<br><-> [Setup Page] <-> [Save Page]<br><-> [Communication SetUP Page]<br><-> [Version Information Page] <-><br>[Calibration Page] |
| СОМР  | Comparator on/off button                                                                                                    |

|            | Lock key                                                                                                    |
|------------|----------------------------------------------------------------------------------------------------|
| LOCK       | Press [LOCK] button, the other                                                                                               |
|            | buttons on the lock page are invalid.                                                                                        |
|            | Press the resume button function                                                                                             |
|            | again.                                                                                                    |
| $\bigcirc$ | [Test start button], in the test stop                                                                                        |
| START      | state, press [Test start button], there                                                                                      |
| START      | will be test voltage output at the                                                                                           |
|            | output terminal.                                                                                                    |
| STOP       | [Test stop button], during the test, the<br>button flashes the warning, press [Test<br>stop button], the test is terminated. |
|            | [Direction key] for selecting menu items or set up values                                                                    |

# 1.4 Dimension

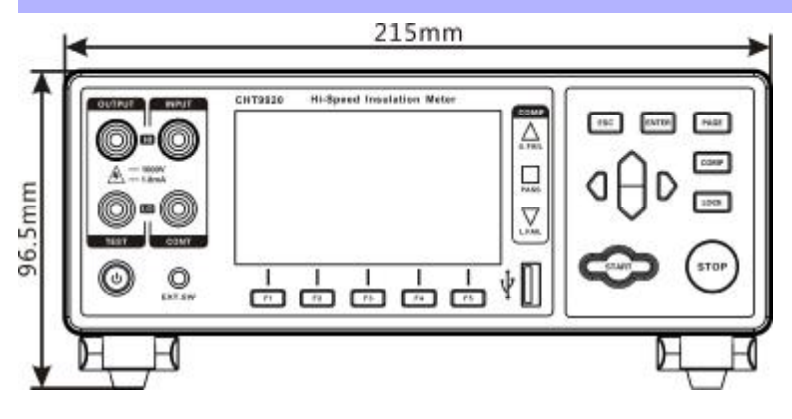

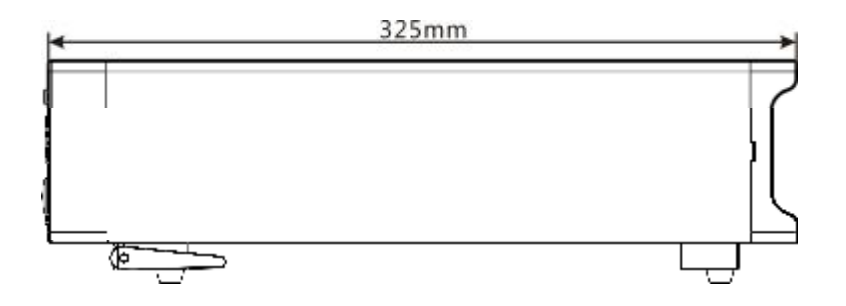

# 1.5 Screen Composition

### Measurement Display

| measuring          | set up      | save  | communic  | ation 10   |       | calibratio |
|--------------------|-------------|-------|-----------|------------|-------|------------|
| Voltage 0          | 025 V       |       |           |            | 96    |            |
| Range 2<br>speed F | 00MΩ<br>AST | R     | 12        | 3.4        | M     | IΩ         |
| Upper limit        | ΜΩ          | V:    | 0v        | T:         | 0.    | 5s         |
| Range †            | Range 1     | Range | automatic | Voltage se | tting | speed      |

### Parameter setting page

| save | communication            | 1/O calibratio                                                                                  |
|------|--------------------------|-------------------------------------------------------------------------------------------------|
| OFF  | Test mode                | PASS                                                                                            |
| OFF  | Signal mode              | PASS                                                                                            |
| OFF  | Touch-tone               | OFF                                                                                             |
| OFF  | Double click action      | OFF                                                                                             |
|      | Power frequency          | AUTOMATIC                                                                                       |
|      |                          |                                                                                                 |
|      | OFF<br>OFF<br>OFF<br>OFF | OFF Test mode<br>OFF Signal mode<br>OFF Touch-tone<br>OFF Double dick action<br>Power frequency |

### Set parameter save page

| neasurin | g setup satu | ave [communication] I/O ] calibratio |  |  |  |
|----------|--------------|--------------------------------------|--|--|--|
| No.      | Name         |                                      |  |  |  |
| 01       |              |                                      |  |  |  |
| 02       |              |                                      |  |  |  |
| 03       |              |                                      |  |  |  |
| 04       |              | Current record group is empty        |  |  |  |
| 05       |              |                                      |  |  |  |
| 06       |              |                                      |  |  |  |
| 07       |              |                                      |  |  |  |
| 08       |              |                                      |  |  |  |
| 09       |              |                                      |  |  |  |
| 10       |              |                                      |  |  |  |

### Communication page

| A            |        |       | (10) |           |
|--------------|--------|-------|------|-----------|
| Communicatio | n mode | RS232 | 10   | Calbradon |
| Baud rate    | 3      | 9600  |      |           |
|              |        |       |      |           |
|              |        |       |      |           |
| RS232        | TCP    |       |      |           |

## I/O page

| A              |          |       |          |       | _   |             |
|----------------|----------|-------|----------|-------|-----|-------------|
| measuring      | setup    | Save  | communic | ation | NO. | calibration |
| I/O level mod  | ie       | NPN   |          |       |     |             |
| Analog outpu   | ut range | FULL  |          |       |     |             |
| External swit  | ch mode  | LEVEL |          |       |     |             |
| TEST signal    | output   | FAST  |          |       |     |             |
| Interlock sign | hal      | OFF   |          |       |     |             |
| External I/O   | test     | STAR  | Г        |       |     |             |
| NPN            | PNF      | >     |          |       |     |             |

# **Chapter 2** Preparing for Measurement

# 2.1 Measurement Process Overview

The instrument is kept power off, the following steps are taken to prepare for testing.

1. Turn off the instrument and connect the test leads.

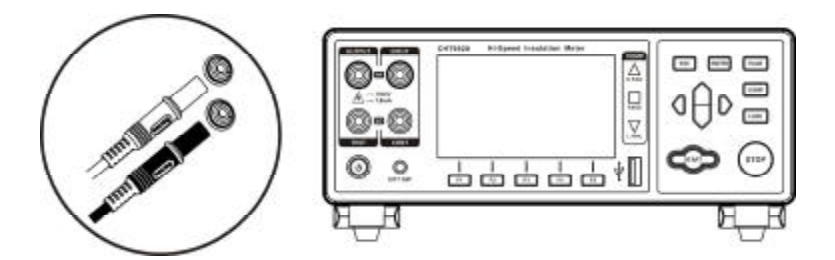

2. Plug AC power cord into the mains outlet

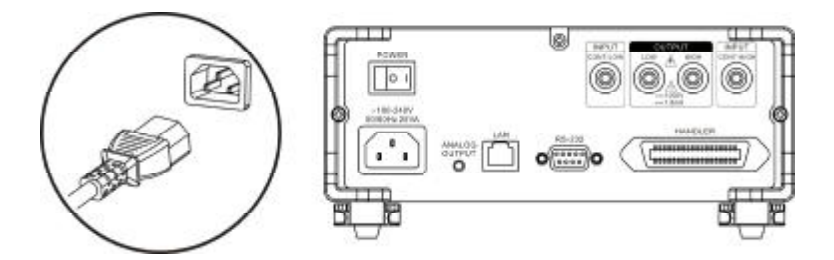

Ensure that the power cord is well grounded, which is conducive to the stability of the test.

3. Turn on the power at back of instrument.

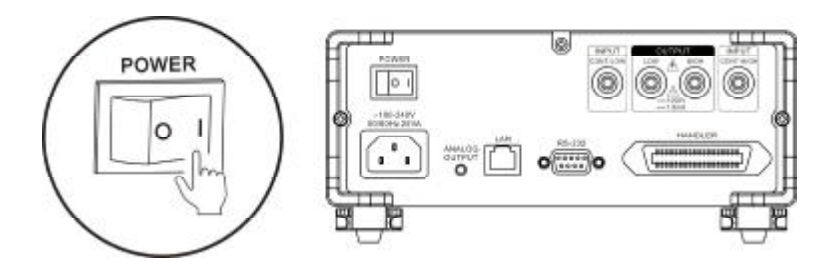

At the time being, internal power of the instrument has been turned on and the instrument is in standby mode.

4. Press and hold POWER button on panel to turn on the power.

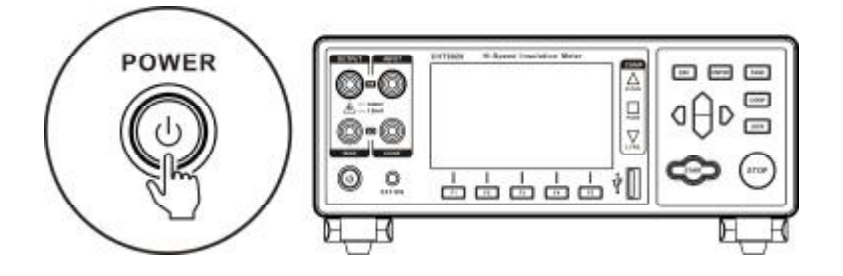

When instrument is in the standby mode, POWER button at panel light is red, long press POWER button, the power is turned on, the screen is lit, and light of button at panel turns green.

5. Setting measurement parameters (Refer to section 2.2 for details)

6. Start to test

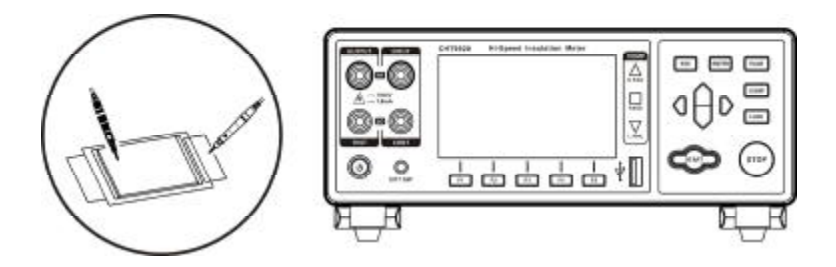

7. Complete test, turn off the power

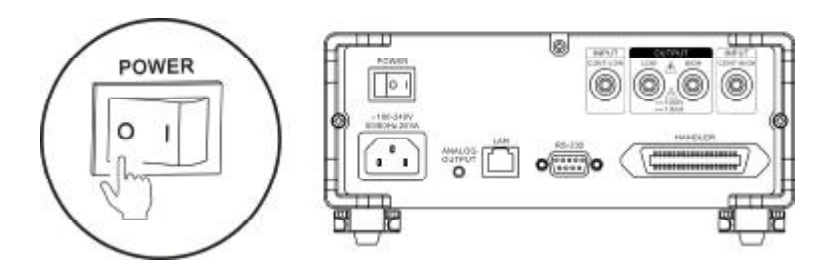

# 2.2 Basic parameter setting process

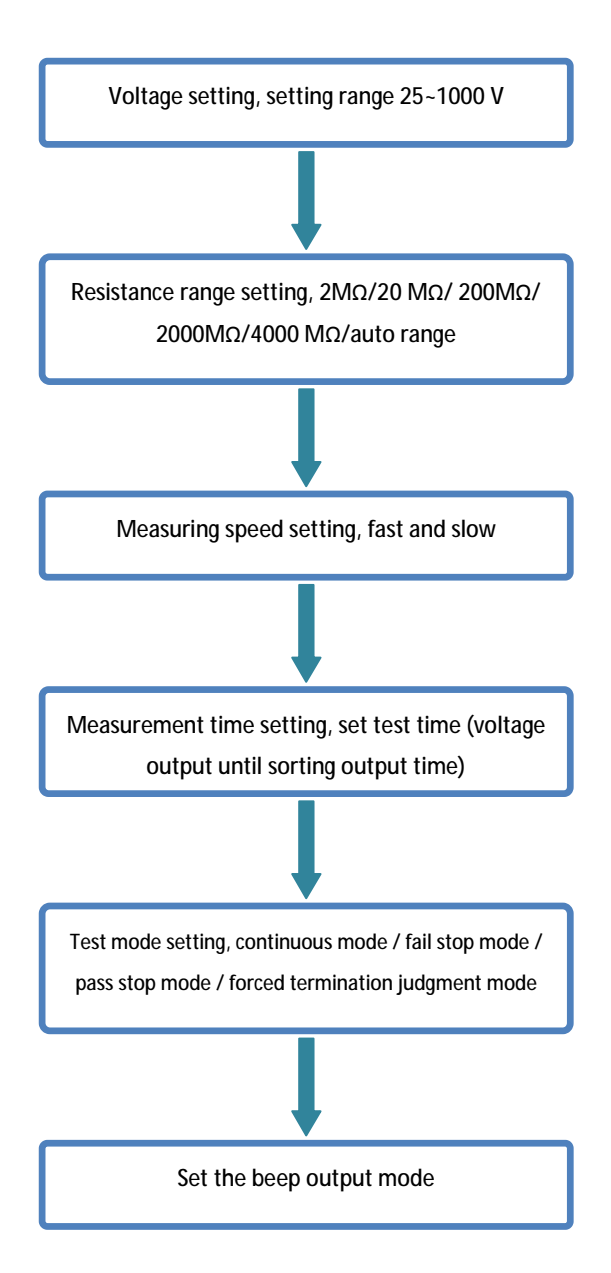

# 2.3 Pre-measurement Inspection

Before using the instrument, inspect it to verify that no damage has occurred during storage or transportation and it operates normally. If you find any damage, contact us.

## Instrument and peripheral checking

| Inspection item                           | Action                                   |  |  |
|-------------------------------------------|------------------------------------------|--|--|
| Is there any damage or a crack in the     | If any damage is found, do not use it.   |  |  |
| instrument? Are the internal circuits     | Return it for repair.                    |  |  |
| exposed?                                  |                                          |  |  |
| Is there any dust or contamination, such  | If dust or contamination is adhered to   |  |  |
| as pieces of metal, on any terminals?     | a terminal, clean the terminal with a    |  |  |
|                                           | swab.                                    |  |  |
| Is the test lead coating broken or is the | If the coating of a test lead is broken, |  |  |
| metal exposed?                            | the measured value may become            |  |  |
|                                           | unstable or have an error. It is         |  |  |
|                                           | recommended to replace the intact        |  |  |
|                                           | wire.                                    |  |  |

### Power-on checking

| Inspection item                   | Action                               |  |  |
|-----------------------------------|--------------------------------------|--|--|
| After turn on the power on at the | Return the instrument for repair, if |  |  |
| back of the instrument, check     | the <b>POWER</b> button is not lit.  |  |  |
| whether instrument POWER          |                                      |  |  |
| button lit or not?                |                                      |  |  |
| When power is turned on,          | If the screen does not behave like   |  |  |
| does the entire display turn on?  | this, the instrument may be          |  |  |
| the model name and                | damaged internally. Return it for    |  |  |
| measurement screen are            | repair.                              |  |  |
| displayed normally?               |                                      |  |  |

# 2.4 Test leads Connection Method

# 

- The test leads port is sharp, taking care not to be scratched.
- For safety reasons, test leads supplied with the instrument should be used.
- · To avoid electric shock, make sure the test leads are properly connected

There are two ways to test, one is a two-terminal test and the other is a four-terminal test. The four-terminal test is used to discriminate test errors caused by test connection line abnormalities or test connection abnormalities.

### **Connection Method of 2-wire Test Leads**

1. Front panel connection

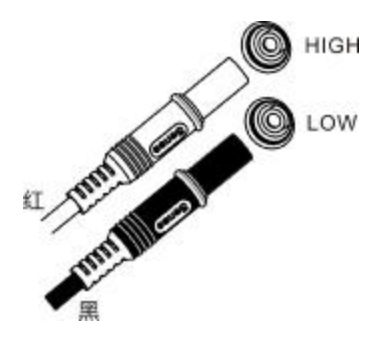

2. Rear Panel Connection

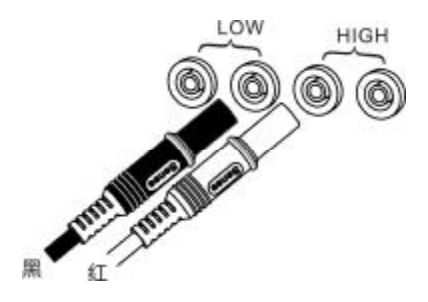

### **Connection Method of 4-wire Test Leads**

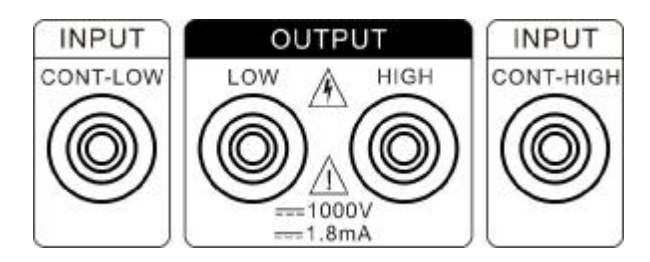

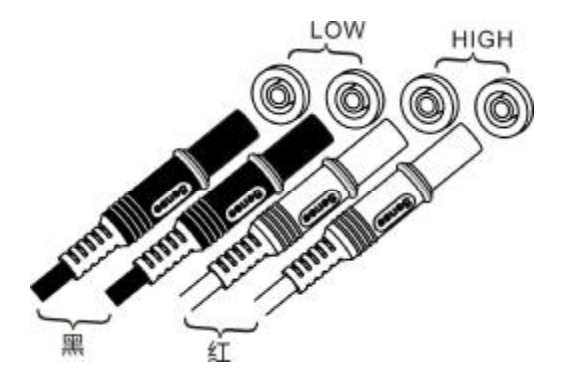

2.4.1 Four-wire Abnormalities Detection Principle

The four-terminal test method here is not the Kelvin test method described in the low resistance. The insulation resistance test does not

require an additional test lead because the measured resistance is much larger than the contact resistance and the test leads resistance. The two extra lines here are for abnormalities detection.

In the case of insulation testing, it is often judged at the lower limit. When the insulation resistance exceeds the lower limit, the insulation is judged to be acceptable. When the following conditions occur in the 2-wire test, the measured insulation resistance is large, and it is prone to misjudgment. As shown below:

- The test leads and the device under test are not in contact with each other.
- Test lead is broken and disconnected

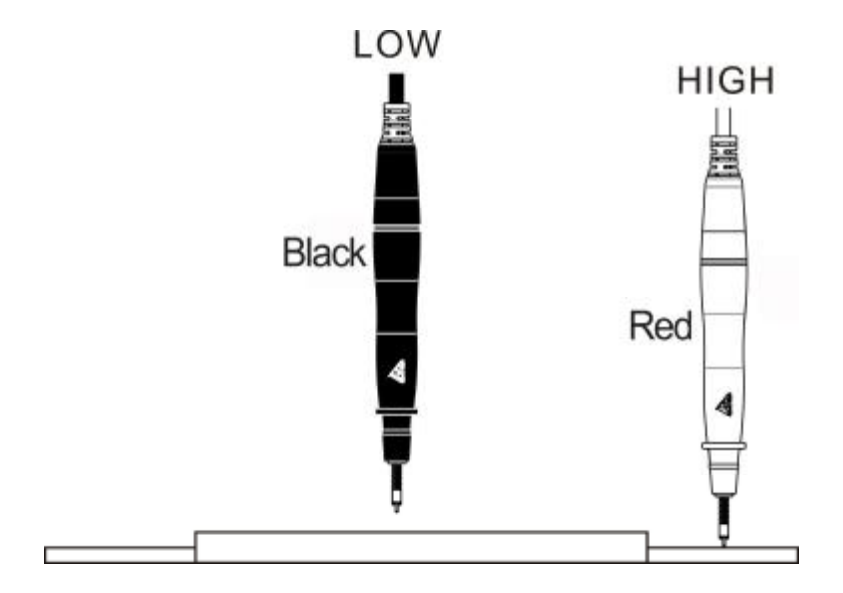

The schematic diagram of the 4-wire test is as follows:

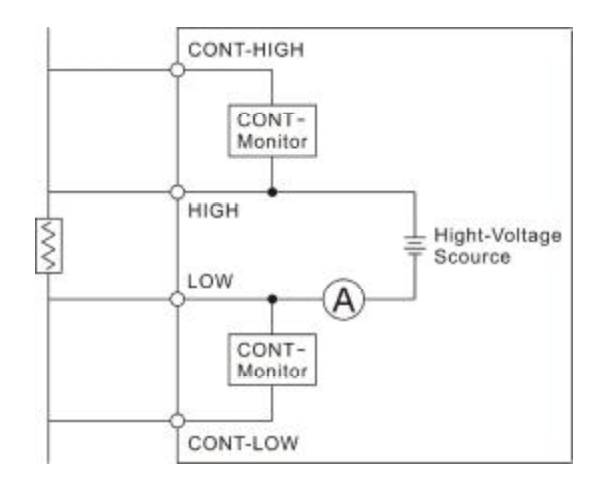

An open circuit monitoring circuit (CONT-Monitor) between the CONT-LOW terminal and the LOW terminal is used to determine whether the CONT-LOW terminal and the LOW terminal are in contact with the measured object. The same is true for the CONT-HIGH and HIGH terminals.

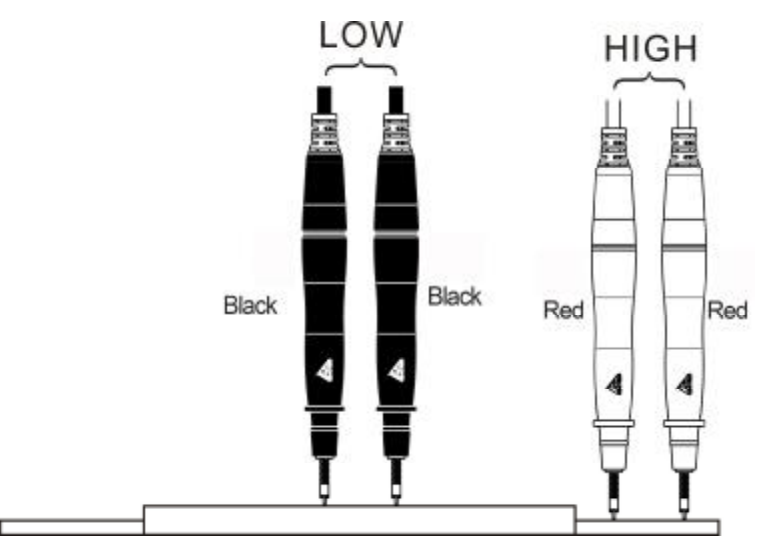

2.4.2 Determine whether the abnormality detection (contact abnormality detection) function is normal

LOW terminal abnormal detection judgment

### The following takes the LOW terminal contact detection

function as an example. The steps are as follows:

 Insert the terminal to be detected by the HIGH terminal, so that the LOW terminal to be detected is kept open.

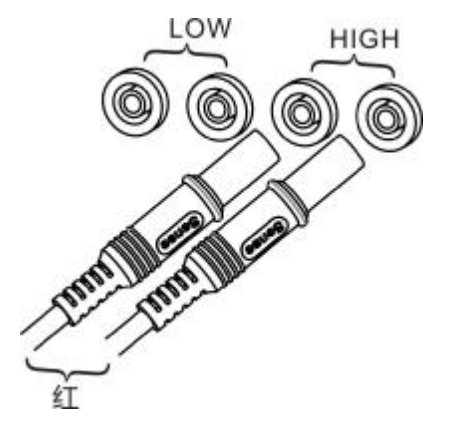

2. Turn on the power

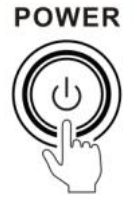

3. Turn on the anomaly detection function

| neasuring<br>Measurement<br>Charging dela<br>Short circuit d<br>Link detection | set up sa<br>timing OFF<br>ny OFF<br>etection OFF | ve communication<br>Test mode<br>Signal mode<br>Touch-tone<br>Double click action | DC Calibration PASS PASS OFF OFF | aθo                                                                             |
|--------------------------------------------------------------------------------|---------------------------------------------------|-----------------------------------------------------------------------------------|----------------------------------|---------------------------------------------------------------------------------|
|                                                                                |                                                   | Power frequency                                                                   | AUTOMATIC                        | Press the up,down, left<br>and right keys to select<br>the menu item to be set. |
| OFF                                                                            | ON                                                |                                                                                   |                                  |                                                                                 |

4. Short circuit HIGHT terminal and CONT-HIGH terminal test clip

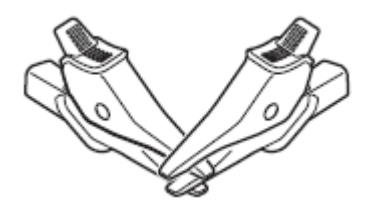

5. Perform measurements

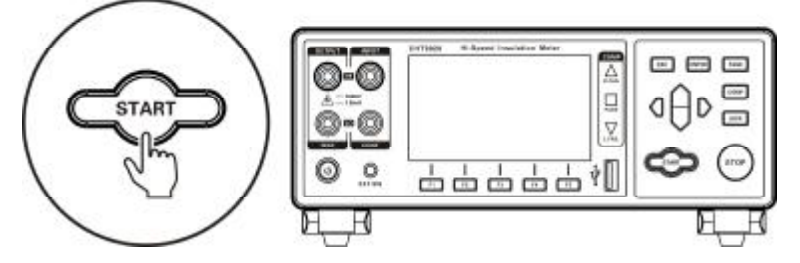

6. Anomaly detection error occurs

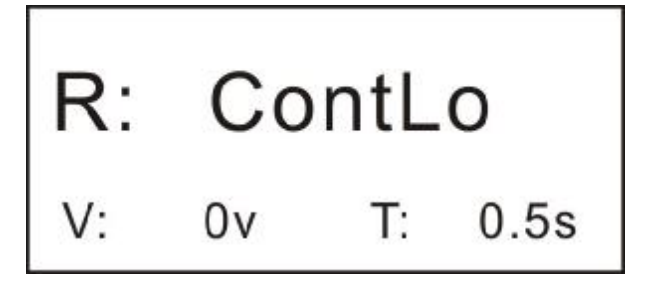

### HIGH terminal abnormality detection

Similarly, to judge whether the abnormal detection of the HIGH terminal works, the same reason is as long as the test clip is inserted at the LOW terminal, the LOW terminal and the CONT-LOW terminal clip are short-circuited, the HIGH terminal keep the open circuit, the abnormality detection function is turned on, the test is performed, and the result is judged.

1. Insert the terminal to be detected at the LOW terminal, so that the HIGH terminal to be detected is saved open.
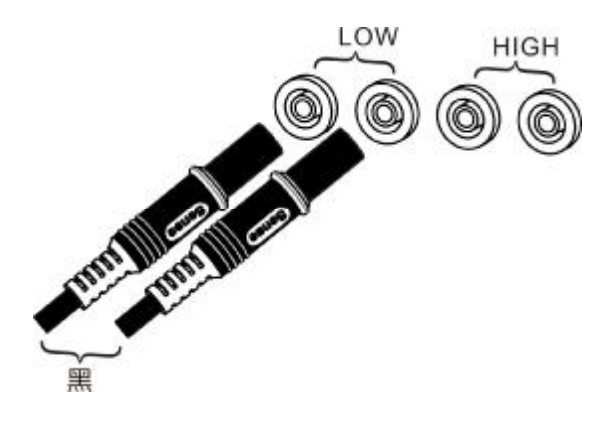

- 2. Turn on the power
- (Omit)
- 3. Turn on the anomaly detection function
- (Omit)
- 4. Short circuit LOW terminal and CONT-LOW terminal test clip
- (Omit)
- 5. Perform measurements
- (Omit)
- 6. Anomaly detection error occurs

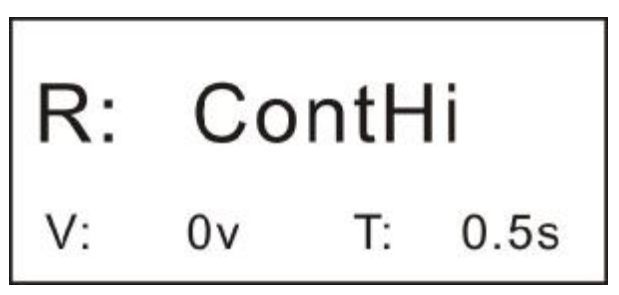

Open circuit abnormality detection

 Insert the terminal to be detected at the LOW terminal, so that the HIGH terminal to be detected is saved open.

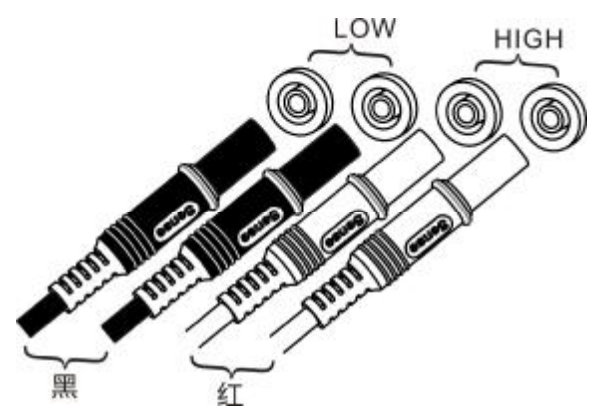

- 2. Turn on the power
- (Omit)
- 3. Turn on the anomaly detection function
- (Omit)

*4.* Short circuit LOW terminal and CONT-LOW terminal test clip, short circuit HIGH terminal and HIGH-HIGH terminal test clip

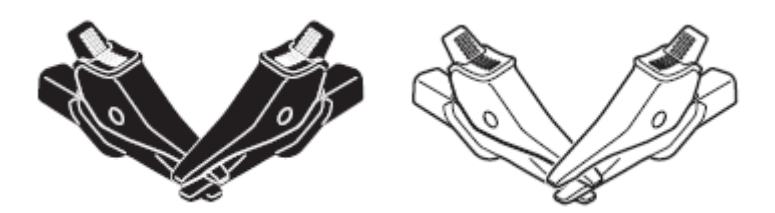

5. Perform measurements

(Omit)

6. Anomaly detection error occurs

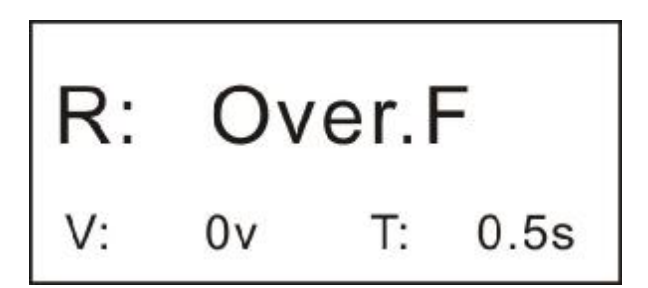

# **Chapter 3 Basic Settings**

For safety, read this chapter before performing measurements.

Note:

During the test, except for the [STOP] key, all other keys are invalid. Users must wait for the end of the test, or press the [STOP] key, send a test stop command to force the test to terminate, and terminate the test process before setting the instrument.

## 3.1 Set Test Voltage

Users can select between auto range and manual range.

#### Note:

Since the current is steadily flowing to the object to be measured up to 1 A at the time of auto-ranging or when it is set to 30 m $\Omega$  or less, a maximum of 2 W of power may be applied. When users are concerned about the following problems due to the measurement of current, select a smaller measurement current range.

- The object to be tested is blown (fuse, air pump)
- The measured object is hot and the resistance value changes.
- The object to be measured is magnetized and the inductance changes.

If the power of the measured object is within the measurement scope of each range, the power is the resistance value × (measuring current) 2. When the measurement range is exceeded, the maximum open circuit voltage × measurement current may be reached.

Please connect the measured object after confirming the range.

\* At the moment of connection to the object under test, a transient inrush current of up to 5 A will flow.

(Stabilization time: about 1 ms for pure resistance)

### 3.2 Set the Test Range

The range setting is divided into manual range and automatic range. In auto range, instrument automatically selects an appropriate range to test based on the value of the measured resistance.

| Range 2       |         | R: 12           | 3.4         | MΩ        |
|---------------|---------|-----------------|-------------|-----------|
| Upper limit - | ΜΩ      | V: 0v           | T:          | 0.5s      |
| Range †       | Range ↓ | Range automatic | Voltage set | ting spee |

In the measurement page, press [F1] or [F2] key to switch the range. Even if the auto range function is turned on, the manual range switch is also valid (when the auto range is turned on, the auto range function is automatically turned off when the range is manually switched).

Range:

 $2M\Omega \leftrightarrow 20M\Omega \leftrightarrow 200M\Omega \leftrightarrow 2000M\Omega \leftrightarrow 4000M\Omega$ 

### Auto Range Setting:

In the measurement page, press [F3] key to switch the auto range. When set to auto range, the [AUTO] mark lights and [AUTO] mark is not displayed when the auto range function is turned off. Note:

• If the range is changed while the auto range is ON, the auto range is automatically canceled and the manual range is changed.

• If the comparator function is set to ON, the range is fixed and cannot be changed. To change the range, set the comparator function to OFF or change the range in the comparator settings.

• The auto range may become unstable due to the measured object. In this case, manually specify the range or extend the delay time. For the test accuracy of each range, refer to "Resistance Measurement Accuracy".

## 3.3 Set Test Speed

Press [Speed] key on the test page to switch the current test speed. The fast sampling rate (the rate from the start of sampling until the sorting and display output) is 50ms, and the slow test rate is 500ms.

In the test environment, when the electric field interference is relatively large, or the test is difficult to stabilize, it is recommended to use the slow test.

| Range 200MΩ R:123.4 MS              |   |
|-------------------------------------|---|
| speed                               | 2 |
| Joper limit $M\Omega$ V: OV T: 0.55 | s |

Note:

• When the abnormality detection function is turned on, the fast sampling rate is extended to 100ms, and the slow sampling rate keeps 500ms.

• If the sampling period is 500ms during the slow sampling rate test, if the test cycle setting is less than the sampling period of 500ms, the test result is not displayed. This is required to set the test cycle time to be longer than the sampling period.

## 3.4 Measurement Timing Setting

The measurement timing refers to the time during which the test voltage output until the FAIL/PASS sort signal is output.

Measurement Timing Time = Charging Timing Time +

Measurement Time

Time range setting: 0.045s~999.9s

Display form: countdown display

### 1. Select parameter setting page

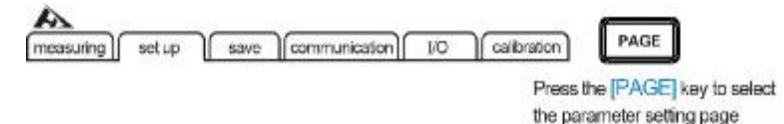

2. Select related menu items

| measuring se                                                              | tup save f                                                                         | communication 19                                                                   | 0 Calibration                           |                                                                                 |
|---------------------------------------------------------------------------|------------------------------------------------------------------------------------|------------------------------------------------------------------------------------|-----------------------------------------|---------------------------------------------------------------------------------|
| Measurement fm<br>Charging delay<br>Short circuit detec<br>Link detection | ON         000.045           OFF         000.045           ton OFF         000.045 | s Test mode<br>Signal mode<br>Touch-tone<br>Double click action<br>Power frequency | PASS<br>PASS<br>OFF<br>OFF<br>AUTOMATIC | PRESS THE UP, DOWN, LEFT<br>AND RIGHT KEYS TO SELECT<br>THE MENUITEM TO BE SET. |
| OFF                                                                       | ON                                                                                 |                                                                                    |                                         |                                                                                 |
| F1                                                                        | F2                                                                                 |                                                                                    |                                         |                                                                                 |

| Menu item | Meaning                                   |
|-----------|-------------------------------------------|
|           | Test timing is turned off, after the test |
| [OFF]     | starts until a forced termination is      |
|           | encountered                               |
|           | Turn on the test timing function, the     |
| [ON]      | test will not be terminated until the     |
|           | timing is up after the test starts.       |

2. Delay time value setting

| Measurement      | timing ON 000 | 045s Test mode      | PASS      |                                                    |
|------------------|---------------|---------------------|-----------|----------------------------------------------------|
| Charging delay   | Y OFF         | Signal mode         | PASS      | INHU                                               |
| Shart circuit de | tection OFF   | Touch-tone          | OFF       | - U-                                               |
| Link detection   | OFF           | Double click action | on OFF    | PRESS THE UP, DOWN, LEF                            |
|                  |               | Power frequency     | AUTOMATIC | AND RIGHT KEYS TO SELEC<br>THE MENU ITEM TO BE SET |
| OFF              | ON            |                     |           | -                                                  |

note:

• When the test time is less than the sampling period, the test results are not displayed.

• When the test time is less than the span switching time at the auto range status, the result will not be displayed.

• When testing a capacitive load, when the component under test is not fully charged, the charging current is relatively large and the measured result will be less than the normal value. This is the user's need to adjust the test time or charge delay time according to the capacity (see section 3.5).

## 3.5 Charging Delay Setting

The charging delay is the period of time during which the voltage is pre-outputted before the test actually begins. This time is included throughout the test cycle. The charging delay is mainly used to test the capacitive component. Before testing the capacitive component under test, the capacitor must be fully charged first, otherwise the current passing through the device under test is not the leakage current, but the charging current. The measured insulation resistance value is also not the true insulation resistance value.

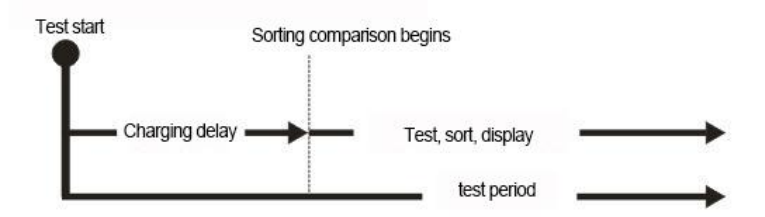

### 1. Select parameter setting page

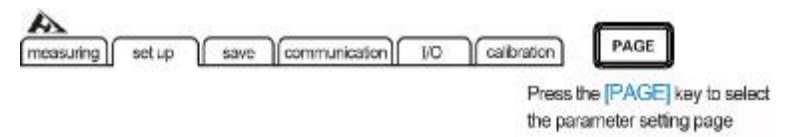

### 2. Select related menu items

| measuring set                                                                | up save o                                | ommunication //C                                                                 | ) calibration                           | $\wedge$                                                                        |
|------------------------------------------------------------------------------|------------------------------------------|----------------------------------------------------------------------------------|-----------------------------------------|---------------------------------------------------------------------------------|
| Measurement timi<br>Charging delay<br>Short circuit detect<br>Link detection | Ing OFF<br>CN 000.005s<br>Ion OFF<br>OFF | Test mode<br>Signal mode<br>Touch-tone<br>Double click action<br>Power frequency | PASS<br>PASS<br>OFF<br>OFF<br>AUTOMATIC | PRESS THE UP, DOWN, LEFT<br>AND RIGHT KEYS TO SELEC<br>THE MENU ITEM TO BE SET. |
| OFF                                                                          | ON                                       |                                                                                  |                                         |                                                                                 |

| Menu item | Meaning                              |
|-----------|--------------------------------------|
| [OFF]     | Turn off the charging delay function |
|           | Turn on the charging delay function, |
|           | the setting range is 5ms~999.9s      |

### 3. Set the charging delay time

| Measurement      | iming OFF   | Test mode           | PASS        |                                                     |
|------------------|-------------|---------------------|-------------|-----------------------------------------------------|
| Charging delay   | ON 000.0    | 05s Signal mode     | PASS        | UHV                                                 |
| Short circuit de | tection OFF | Touch-tone          | OFF         |                                                     |
| Link detection   | OFF         | Double click action | OFF         | PRESS THE UP, DOWN, LEFT                            |
|                  |             | Power frequency     | AUTOMATIC ] | AND RIGHT KEYS TO SELEC<br>THE MENU ITEM TO BE SET. |
| OFF              | ON          |                     |             |                                                     |

Note:

• The charge delay time is determined by the capacity of the component under test.

• When the capacity of the device under test is large, users can set the charge delay to [OFF] state to test it, and see how long the full charge time is, then set the delay time.

## 3.6 Comparator Function

3.6.1 Sorting result signal output mode

When comparator function is turned on, the instrument provides 3 types of alarm outputs:

1. Panel LED light alarm

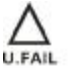

Test value> upper limit value (lower limit sorting)

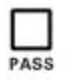

Within the qualified range

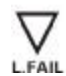

Test value < lower limit (upper limit sort)

2. Sound alarm

Refer to (Chapter 3.7) for this function.

3. External IO port, signal output

Refer to (Chapter 6.1) for this function.

### 3.6.2 Sorting Mode

There are 3 sorting modes: [upper limit sorting] / [lower limit sorting] / [upper and lower limit sorting]

Example:

| Sorting mode    | upper       | lower | GD        | NG                |
|-----------------|-------------|-------|-----------|-------------------|
|                 | limit value | limit |           |                   |
|                 |             | value |           |                   |
| upper limit     | 100M        |       | <100M     | ≤100M             |
| sorting         |             |       |           |                   |
| lower limit     |             | 10M   | >10M      | ≥ 10M             |
| sorting         |             |       |           |                   |
| upper and lower |             |       | 10M< test | test value≥100M   |
| limit corting   | 100M        | 10M   | value     | Or test value≤10M |
|                 |             |       | <100M     |                   |

### Setting method :

| Sorting mode     | Setting method                               |
|------------------|----------------------------------------------|
| [upper limit     | Upper limit turned on, input value is valid, |
| sorting]         | lower limit is turned off ( )                |
| [lower limit     | Lower limit turned on, input value is valid, |
| sorting]         | upper limit is turned off ()                 |
| [upper and lower | Both the upper and lower limit input values  |
| limit sorting]   | are valid                                    |

Turn on upper limit valid

| Itage 0025 V           |          |      | NUr                                               |
|------------------------|----------|------|---------------------------------------------------|
| inge 200ΜΩ<br>eed FAST | R: 123.4 | MΩ   |                                                   |
| per lmit MΩ            | V: 0v T: | 0.5s | Press the up, down, le<br>and right keys to selec |

Turn on lower limit valid

| ooro .                |       |     |      |                                                    |
|-----------------------|-------|-----|------|----------------------------------------------------|
| nge 200ΜΩ<br>eed FAST | R: 12 | 3.4 | MΩ   |                                                    |
| perlimit MΩ           | V: 0v | T:  | 0.5s | Press the up, down, le<br>and right keys to select |

3.6.3 Set Upper and Lower Limits and Sorting Mode

When the upper limit comparison mode is turned on

1. Upper limit setting

| tage 0025 V       |          |      |                                                 |
|-------------------|----------|------|-------------------------------------------------|
| eed FAST          | R: 123.4 | MΩ   | 100                                             |
| per limit 1000 MΩ | V: 0v T: | 0.5s | Press the up, down, le<br>and right keys to set |

### 2. Lower limit setting

| Voltage 0025 V                        | Г             |      |                                                 |
|---------------------------------------|---------------|------|-------------------------------------------------|
| Range 200MΩ<br>speed FAST             | R: 123.4      | MΩ   | 10Dr                                            |
| Upper limit ΜΩ<br>.ower limit 1000 ΜΩ | V: 0v T:      | 0.5s | Press the up, down, le<br>and right keys to set |
| ON/OFF UPPER/LO                       | WER x10 x1/10 |      |                                                 |

# 3.7 Beep Mode of Sorting Result

### 1. Select parameter setting page

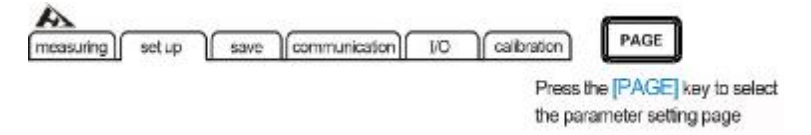

2. Select relevant menu items

| measuring       | set up sa    | /e Commun | ication 10                       | Calibration      | $\wedge$                                                                         |
|-----------------|--------------|-----------|----------------------------------|------------------|----------------------------------------------------------------------------------|
| Measurement     | t timing OFF | Test      | mode                             | PASS             | allo                                                                             |
| Charging dela   | W OFF        | Sign      | al mode                          | FALL             |                                                                                  |
| Short circuit d | etection OFF | Touc      | h-tone                           | OFF              |                                                                                  |
| Link detection  | OFF          | Doub      | ile click action<br>er frequency | OFF<br>AUTOMATIC | PRESS THE UP, DOWN, LEFT<br>AND RIGHT KEYS TO SELECT<br>THE MENU ITEM TO BE SET. |
| OFF             | PASS         | FALL      | END                              |                  |                                                                                  |
| F1              | F2           | F3        | F4                               |                  |                                                                                  |

| Menu item | Meaning                       |  |
|-----------|-------------------------------|--|
|           | Sorting alarm off             |  |
| [OFF]     | When the test fails           |  |
|           | After the test is over        |  |
| [PASS]    | Alarm when test is GD         |  |
| [FAIL]    | Alarm when test is NG         |  |
| [END]     | Alarm after test is completed |  |

Note:

• When the test value and sorting value are out of range and cannot be judged effectively [L.FAIL] and [F.FAIL] are lit at the same time.

# 3.8 Key Tone Switch

### 1. Select parameter setting page

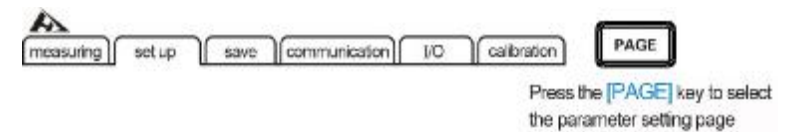

#### 2. Select related menu items

| measuring) set up sav                                                                             | e [communication] 10 [ calibration]                                                                         | $\wedge$                                                                         |
|---------------------------------------------------------------------------------------------------|----------------------------------------------------------------------------------------------------|----------------------------------------------------------------------------------|
| Measurement fining OFF<br>Charging delay OFF<br>Short circuit detection OFF<br>Link detection OFF | Test mode PASS<br>Signal mode PASS<br>Touch-tone ON<br>Double click action OFF<br>Power frequency AUTOMATIC | PRESS THE UP, DOWN, LEFT<br>AND RIGHT KEYS TO SELECT<br>THE MENU ITEM TO BE SET. |
| OFF ON                                                                                            |                                                                                                    |                                                                                  |

| Menu item | Meaning      |
|-----------|--------------|
| [OFF]     | Key Tone OFF |
| [ON]      | Key Tone ON  |

## 3.9 Test Mode Setting

### 1. Select parameter setting page

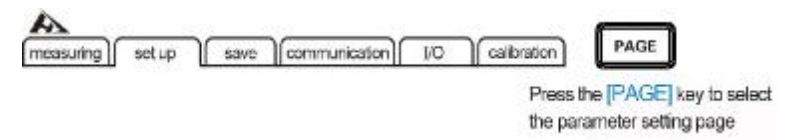

#### 2. Select related menu items

| measuring        | set up sa   | ve Ccommun | ication 1                        | 0 calibratio |                                                     |
|------------------|-------------|------------|----------------------------------|--------------|-----------------------------------------------------|
| Measurement      | timing OFF  | Test       | mode                             | CONT         |                                                     |
| Charging dela    | OFF         | Sign       | al mode                          | PASS         | UHL                                                 |
| Short circuit de | tection OFF | Tour       | sh-tone                          | OFF          | - U-                                                |
| Link detection   | OFF         | Dout       | sle click action<br>er frequency |              | PRESS THE UP, DOWN, LET<br>AND RIGHT KEYS TO SELECT |
| CONT             | PASS        | FAIL       | SEQ                              |              | _                                                   |
| CONT             | PASS        | FAIL       | SEQ                              |              | AND RIGHT KEYS TO<br>THE MENU ITEM TO               |

| Menu item | Meaning                                       |
|-----------|-----------------------------------------------|
|           | Under this mode, after each sampling is       |
| [CONT]    | finished, there is a sorting output until the |
|           | test period is reached and the test ends.     |
| [DASS]    | Under this mode, the test continues until     |
| [PA35]    | [PASS] signal is outputted.                   |
| [EAU]     | Under this mode, the test continues until     |
| [FAIL]    | [FAIL] signal is outputted.                   |
|           | Under this mode, the test continues until     |
| [SEQ]     | the [STOP] button is pressed or the test end  |
|           | command is received.                          |

### **3.10 Short Circuit Detection Function**

The short-circuit detection function is used to pre-determine whether there is a short circuit in the device under test before the insulation test. The high voltage of the test output may burn out the metal that causes the short circuit. If users wants to avoid this, the short circuit detection function can be used. The short-circuit detection voltage is about 2~4V. When the device under test is a capacitive load, there is also a charging time. There are two modes for setting the charging time. One is the automatic mode, by monitoring voltage changes at two ends of the device under test to determine if the charge is full. The other mode is a fixed charging time.

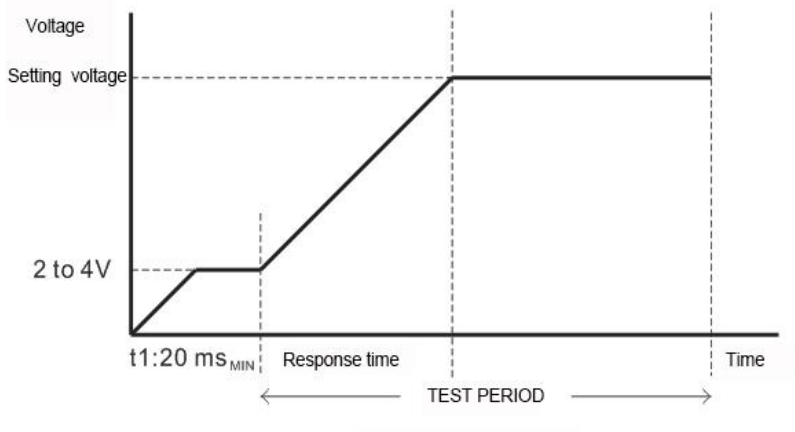

Test timing diagram

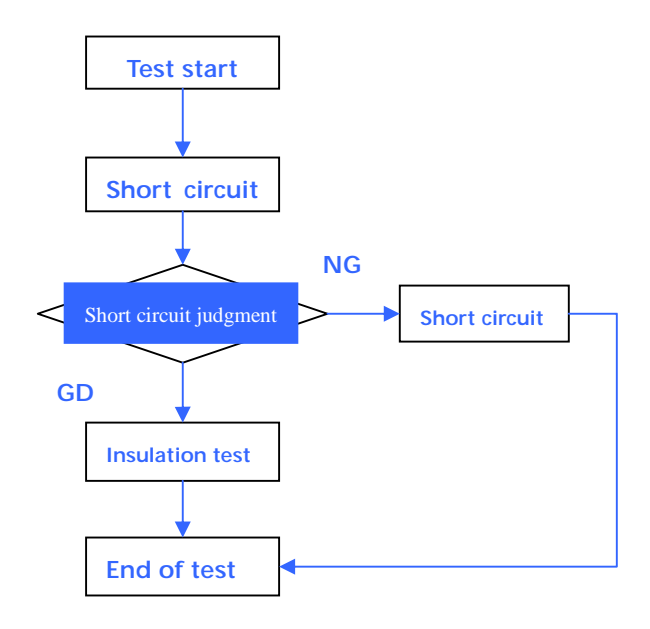

1. Select parameter setting page

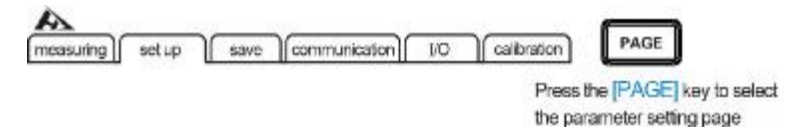

### 2. Select related menu items

| measuring set      | ing OFF | Communication IO Calibra<br>Test mode PASS<br>Signal mode PASS | ∎dAd                                                                             |
|--------------------|---------|----------------------------------------------------------------|----------------------------------------------------------------------------------|
| Short arcuit detec | OFF     | Double click action OFF<br>Power frequency AUTOMAT             | PRESS THE UP, DOWN, LEFT<br>AND RIGHT KEYS TO SELECT<br>THE MENU ITEM TO BE SET. |
| OFF                | ON      |                                                                |                                                                                  |

| Menu item | Meaning                                       |  |
|-----------|-----------------------------------------------|--|
| [OFF]     | Turn off the short circuit detection function |  |
| [ON]      | Turn on the short circuit detection function  |  |

### 3. Select related menu items

### Short circuit detection automatic timing mode

| measuring set up save       | communication 10 Calibration | $\wedge$                 |
|-----------------------------|------------------------------|--------------------------|
| Measurement timing OFF      | Test mode PASS               |                          |
| Charging delay OFF          | Signal mode PASS             | VHV                      |
| Short circuit detection OFF | Touch-tone OFF               | - 0 -                    |
| Link detection OFF          | Double click action OFF      | PRESS THE UP, DOWN, LEF  |
|                             | Power frequency AUTOMATIC    | AND RIGHT KEYS TO SELECT |
| automatic Input             |                              |                          |

Short circuit detection timing mode

|                                                                         | etup save                         | communication 10 calibration                                                                                 |                                                                                  |
|-------------------------------------------------------------------------|-----------------------------------|----------------------------------------------------------------------------------------------------|----------------------------------------------------------------------------------|
| Measurement ti<br>Charging delay<br>Short circuit det<br>Link detection | ming OFF<br>OFF<br>ection ON 1.00 | Test mode PASS<br>Signal mode PASS<br>Touch-tone OFF<br>Double click action OFF<br>Power frequency AUTOMATIC | PRESS THE UP, DOWN, LEFT<br>AND RIGHT KEYS TO SELECT<br>THE MENU ITEM TO BE SET. |
| OFF                                                                     | ON                                |                                                                                                    | 1                                                                                |
| F1                                                                      | F2                                |                                                                                                    |                                                                                  |

### Note:

When the test leads or terminals connected to the object under test are in poor contact, unstable measurement values may be displayed.

## 3.11 Double Click Trigger Function

The double-click action function is limited to the trigger test, in order to prevent high-voltage electric shock accidents caused by false triggers. When set to double-click, users must press [STOP] key once and then press [START] key to trigger the test.

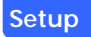

### 1. Select parameter setting page

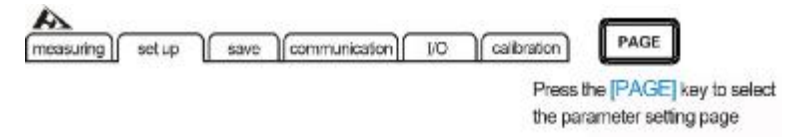

#### 2. Select related menu items

| Measurement timing<br>Charging delay<br>Short circuit detection<br>Link detection | OFF<br>OFF<br>OFF | Test mode<br>Signal mode<br>Touch-tone<br>Double click action<br>Power frequency | PASS<br>PASS<br>OFF<br>ON |                          |
|-----------------------------------------------------------------------------------|-------------------|----------------------------------------------------------------------------------|---------------------------|--------------------------|
|                                                                                   | ON F2             |                                                                                  |                           | THE MENU ITEM TO BE SET. |

| Menu item | Meaning                        |
|-----------|--------------------------------|
| [OFF]     | Turn off double click function |
| [ON]      | Turn on double click function  |

Trigger step after the double-click function is turned on

After the double-click function is turned on, the measurement page displays [D.ACTION]

| A             |         | 11/1.51         | D.ACTI          | ON          |
|---------------|---------|-----------------|-----------------|-------------|
| measuring     | set up  | save communi    | cation 1/O      | calibration |
| Voltage 0     | 025 V   |                 |                 |             |
| Range 2       | 00MΩ    | R.              |                 |             |
| speed E       | AST     | 1.              |                 |             |
| Upper limit - | MΩ      | V: 0v           | T: 0            | .0s         |
| Lower limit - | MΩ      |                 |                 |             |
| Range †       | Range 1 | Range automatic | Voltage setting | speed       |

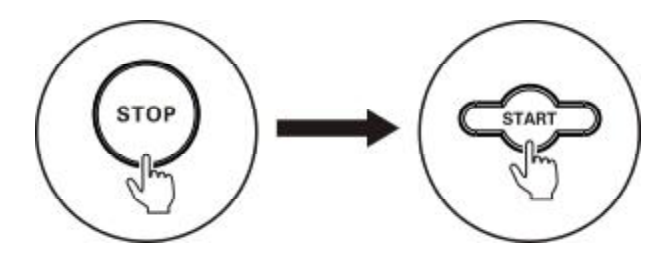

Under the test termination state, when the double-click function is turned on, users must first press [STOP] key and then press [START] key to trigger the test. With the double-click function turned off, users can press [START] key to start the test.

## 3.12 Power Frequency Setting

There are 3 power modes, [50Hz] / [60Hz] / [AUTO]. The correct power frequency setting can effectively filter out noise caused by the power supply frequency. If the power frequency is set incorrectly, it may cause unstable measurement.

If you are not sure about the current power supply frequency, select [AUTO] option. After the [AUTO] option is selected, it must be activated after it is restarted.

#### 1. Select parameter setting page

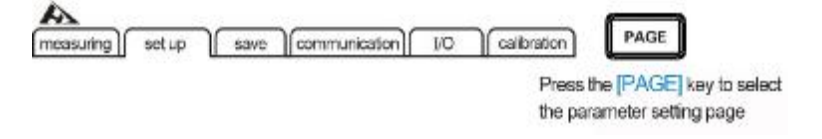

#### 2. Select related menu items

| Measurement timing OFF<br>Charging delay OFF      | Test mode PASS                                                        | aAb                      |
|---------------------------------------------------|-----------------------------------------------------------------------|--------------------------|
| Short circuit detection OFF<br>Link detection OFF | Touch-tone OFF<br>Double click action ON<br>Power frequency AUTOMATIO | PRESS THE UP, DOWN, LEFT |
| AUTOMATIC 50Hz                                    | 60Hz                                                                  | THE MEND TIEM TO BE SET. |

#### Note:

When power frequency is under [AUTO], sometimes Causes power frequency to automatically capture failure due to environmental noise, which leads to unstable measurement. In this case it is recommended to manually select the power frequency.

## **Chapter 4 Measurement**

This chapter provides a phased description of the functions used for proper measurement, including the start of the test phase, the test phase, the test display phase, the test completion phase, and the discharge phase.

### 4.1 Start Test

- 1. Set the relevant parameters
- 2. Press [START] key to trigger the test

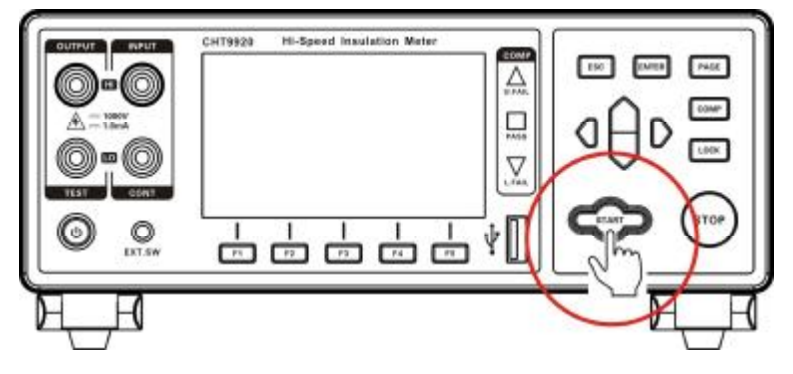

3. Test starts, test terminal output voltage, [STOP] key flash

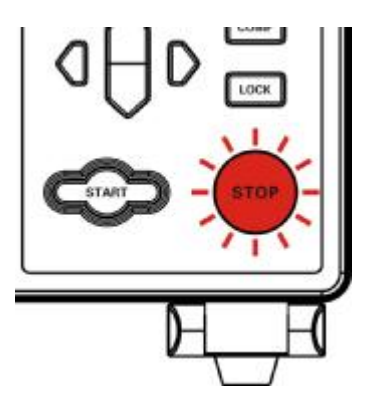

| Trigger mode             | Meaning                                  |  |  |
|--------------------------|------------------------------------------|--|--|
| Manual trigger           | Manually press [START] to trigger        |  |  |
| Manual trigger           | the test                                 |  |  |
| External IQ trigger      | Trigger test by external EXT.IO terminal |  |  |
| External to trigger      | START signal                             |  |  |
| External command trigger | Trigger test by RS232, LAN               |  |  |
| External command trigger | port command                             |  |  |
| EVT SW/ port triggor     | Trigger test through the panel's         |  |  |
| EXT.SW POLL HIgger       | external trigger switch                  |  |  |

### note:

- Users cannot start another test again when the test has not ended.
- When the STOP signal of the EX.I/O port is LOW, the test cannot be triggered.
- The test cannot be triggered when the InterLock signal of the
- EX.I/O port is LOW

## 4.2 Testing Process

The following is the process during the test:

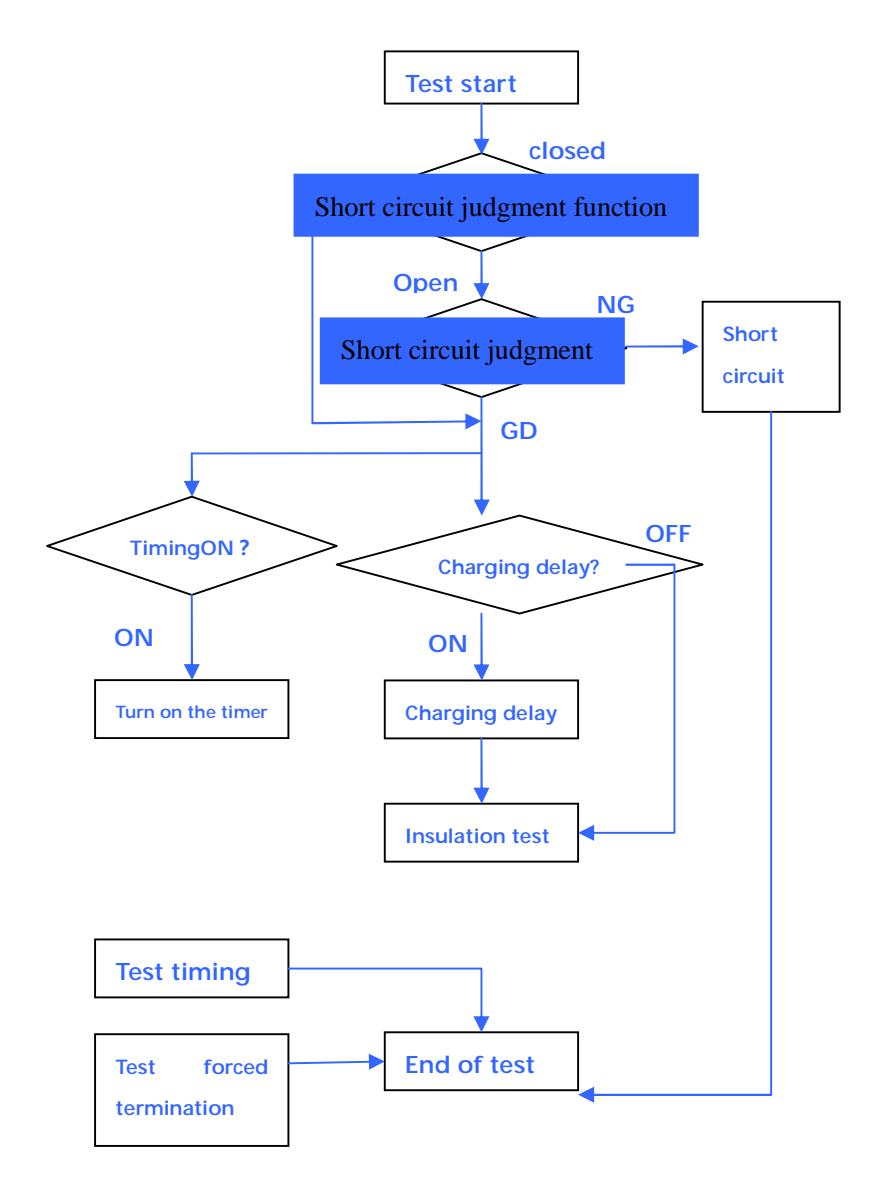

- After the test starts, if the short circuit judgment function is turned on, the short circuit detection will be performed first. If the short circuit phenomenon is detected, the test is terminated. If the short-circuit detection function is not turned on, it will enter the charging delay phase directly, and the test timer will start.
- Once the test timer is turned on, the test screen will display [T: Remaining time], and the measurement countdown will start. Regardless of the state of the program execution, the test will be terminated as soon as the timer expires.
- 3. When the charging delay is turned on, the test page displays the [Delay] mark. When the charging time is up, the test is entered and the port outputs the test voltage.
- 4. During the entire test process, if users press [STOP] key or other forced termination test command or signal (see Section 4.4 Terminate Test), the test is terminated.
- If the test does not encounter a forced termination, press the established test mode and terminate the test when the condition is met. (See Section 4.4 Terminating the Test)

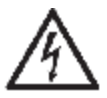

When the test is started, the test port outputs the test voltage. Please pay attention to the bare metal of the test leads fixture and there is a danger of electric shock!

# 4.3 Measured Value Display

The following is the test range. Once the following range is exceeded, OVER.F is displayed (over the range) And UNDER.F (under the range).

Test voltage and range:

| Test veltage  | Resistance | Display range | Resolution |
|---------------|------------|---------------|------------|
| Test voltage  | range      | (Ω)           | (Ω)        |
|               | 2ΜΩ        | 0.000~4.000M  | 0.001M     |
| 25V≤ V<100V   | 20ΜΩ       | 1.90M~40.00M  | 0.01M      |
|               | 200ΜΩ      | 19.0M~400.0M  | 0.1M       |
|               | 2ΜΩ        | 0.000~4.000M  | 0.001M     |
| 100V≤V < 500V | 20ΜΩ       | 1.90M~40.00M  | 0.01M      |
|               | 200ΜΩ      | 19.0M~400.0M  | 0.1M       |
|               | 2000ΜΩ     | 190M~4000M    | 1M         |
|               | 2ΜΩ        | 0.000~4.000M  | 0.001M     |
|               | 20ΜΩ       | 1.90M~40.00M  | 0.01M      |
| 2004242 10004 | 200ΜΩ      | 19.0M~400.0M  | 0.1M       |
|               | 4000MΩ     | 190M~9990M    | 1M         |

## 4.4 Test Termination

There are two ways to terminate the test, one is forced termination and the other is automatic termination.

Force mode can be terminated at any stage of the test when a forced termination of a test command or signal is encountered. There are four modes classified by trigger mode as follows:

| Trigger mode            | Meaning                            |
|-------------------------|------------------------------------|
| Manual tormination      | Manually press [STOP] to terminate |
|                         | the test                           |
| External IO termination | Terminate test via external EXT.IO |
| External IO termination | signal port                        |
| External command        | Terminate test by RS232, LAN port  |
| termination             | command                            |
| EVT SW port trigger     | Terminate the test via the panel's |
| EXT.SVV port trigger    | external trigger switch            |

Automatic termination. When the test mode is selected, the test is terminated when the test and sorting meet the established termination conditions during the test.

Classified by test mode as follows:

| Automatic test mode | Meaning                                   |
|---------------------|-------------------------------------------|
|                     | Continuous measurement until              |
| CONTINOde           | the test time is up                       |
| FAIL STOD mode      | Test stops when testing to                |
| FAIL STOP mode      | FAIL sorting                              |
| DASS STOD mode      | Test stops when testing to                |
| PASS STOP mode      | PASS sorting                              |
|                     | When EXT.IO signal STOP signal is low, to |
| SEQ mode            | terminated                                |

Once the test is terminated, the test terminal high voltage

stops output, the voltage of the test port may remain high due to the capacitive characteristics of the device under test, and the STOP indicator will continue to flash.

## 4.5 Automatic Discharge

When the test is terminated, discharge function is automatically turned on. Constant current discharge is performed in accordance with a load of 10 mA.

When the amount of charge accumulated in the capacitive load is relatively large, the discharge time response increases. When the test port is discharged to a voltage lower than 10V, the [STOP] warning light goes out.

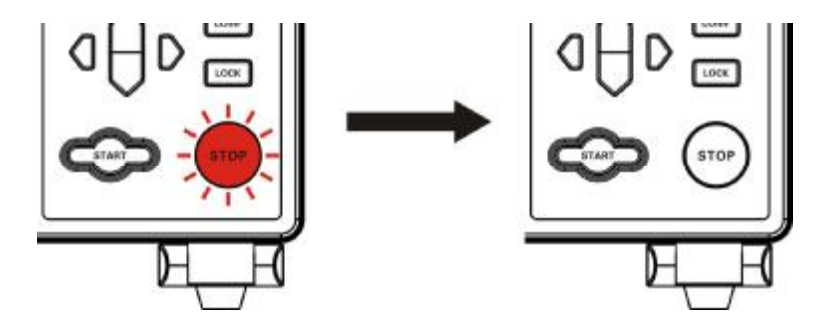

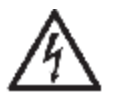

At the end of the test, when the component under test is suddenly taken away, there may be an electric charge remaining on the device under test, and there is a danger of electric shock!

### **Chapter 5 Measurement Setting Save**

All measurement conditions can be saved, retrieved or deleted in the format of files. Press [PAGE] to enter the measurement setting save page.

| A         |        |      |               |     |             | $\frown$                |
|-----------|--------|------|---------------|-----|-------------|-------------------------|
| measuring | set up | save | communication | I/O | calibration | PAGE                    |
|           |        |      |               |     | Press t     | he [PAGE] key to select |
|           |        |      |               |     | the par     | ameter setting page     |

After entering this page, pressing up and down keys, users can refer to the saved record, users can also make performing of save, load, clear and rename the current record.

### 5.1 Save Measurement Setting

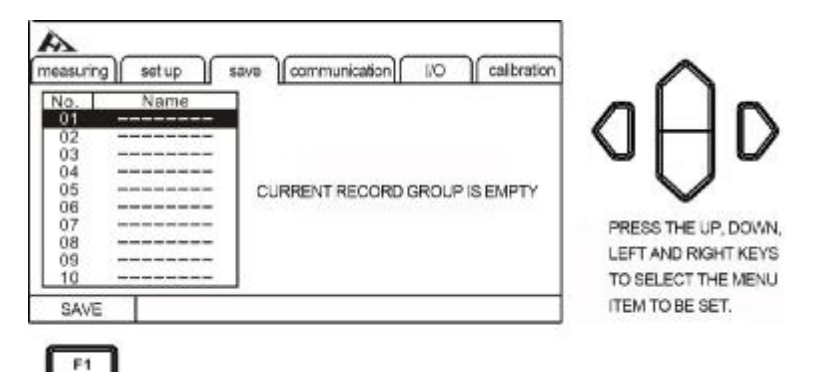

Use up and down keys to view current settings, press Save key to save the current settings.

| No.<br>01 P2<br>02<br>03<br>04<br>06<br>06<br>07<br>08<br>09<br>10 | Name<br>ANEL_01 | Voltage<br>Range<br>Measu<br>Chargi<br>Upper<br>Lower<br>Compa<br>Signal | ement timing<br>ng delay<br>imit<br>imit<br>inisan mode<br>mode | 0025<br>200MQ<br>OFF<br>OFF<br>COFF<br>CONT<br>FAIL | Press the up, down, left a right keys to select the me litem to be set. |
|--------------------------------------------------------------------|-----------------|--------------------------------------------------------------------------|-----------------------------------------------------------------|-----------------------------------------------------|-------------------------------------------------------------------------|
| SAVE                                                               | LOAD            | CLEAR                                                                    | RENAME                                                          |                                                     | 1                                                                       |

## 5.2 Retrieve Measurement Setting

| neasuring                               | ∫ setup ∫ sav    | e communication 1/0                                   | calibration                 | 1 Press F2                                    | to |
|-----------------------------------------|------------------|-------------------------------------------------------|-----------------------------|-----------------------------------------------|----|
| No.<br>01<br>02<br>03<br>04<br>05<br>06 | Name<br>PANEL 01 | Votage<br>Ranne<br>timing<br>e enter button to load y | 0025<br>200MQ<br>OFF<br>OFF | select the load 2 Press ENTER confirm loading | to |
| 07<br>08<br>09<br>10                    |                  | Lower Imit<br>Comparison mode<br>Signal mode          | CONT<br>FAIL                |                                               |    |

Use up and down keys to view the current settings, press Load key to retrieve the current settings.

## 5.3 Delete Measurement Setting

| neasuring             | set up s         | ave communication        | 10     | calibration          | 1 Press F2                       | t  |
|-----------------------|------------------|--------------------------|--------|----------------------|----------------------------------|----|
| No.<br>01<br>02<br>03 | Name<br>PANEL 01 | Votage<br>Rappe          | timing | 0025<br>200MΩ<br>OFF | select the load                  |    |
| 04<br>05<br>06        | Press            | the enter key to clear y | r.     | OFF                  | 2 Press ENTER<br>confirm loading | to |
| 07<br>08<br>09        |                  | Comparison m             | ode    | CONT                 |                                  |    |
| 10                    |                  | Signal mode              |        | PAIL                 |                                  |    |

Use up and down keys to view the current settings, press Clear key to delete the current settings.

## 5.4 Rename Measurement Setting

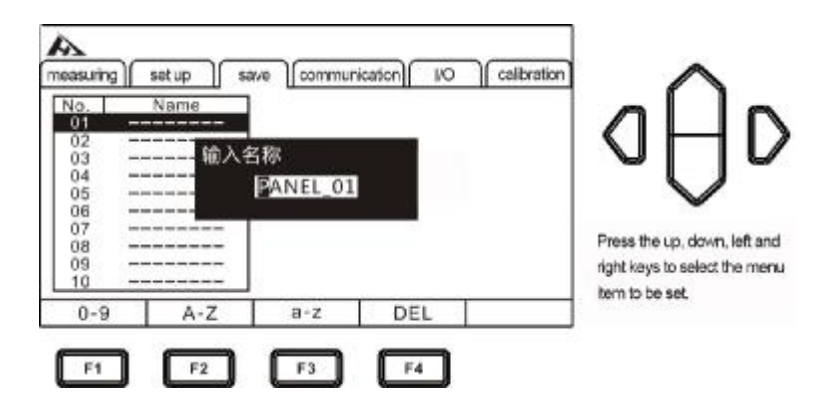

Use up and down keys to view the current settings, press Rename key to revise the current file name.

# Chapter 6 EX.I/O 🗖 ( Handler )

The EXT.I / O terminals on the rear panel of the instrument support external control, provide output for test and comparison judgment signals, and accept input START and STOP signals. All signals use optocouplers. All input/output signals can be configured to (NPN) or (PNP) levels via the instrument panel settings. Understanding the internal circuit structure and paying attention to safety issues will help to better connect the control system.

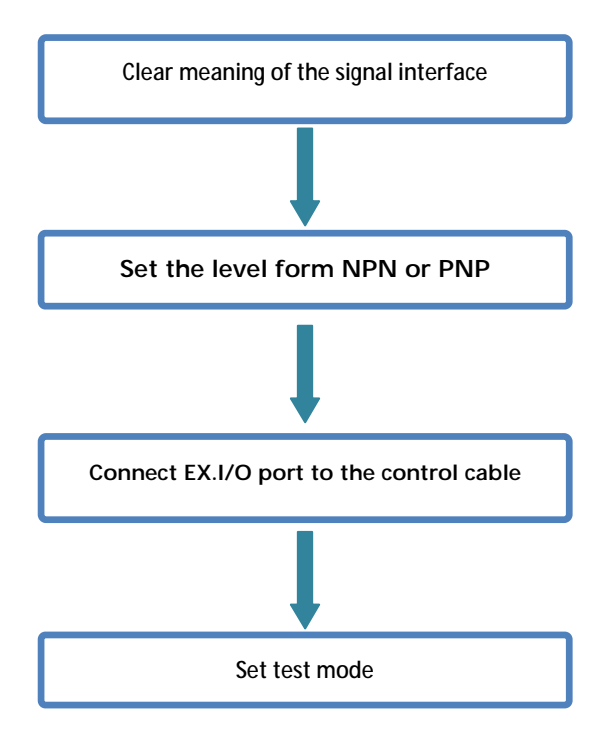

## 6.1 EX.I/O Terminal and Signal

In this section, users will learn about the connection and introduction of EXT I/O.

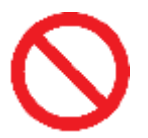

Do not plug or unplug EXT I/O ports during testing Do not connect the IO port to test terminal

6.1.1 Level Mode Setting

Switching signal level mode NPN (source current mode) and PNP (trap current mode)

NPN Wiring Method
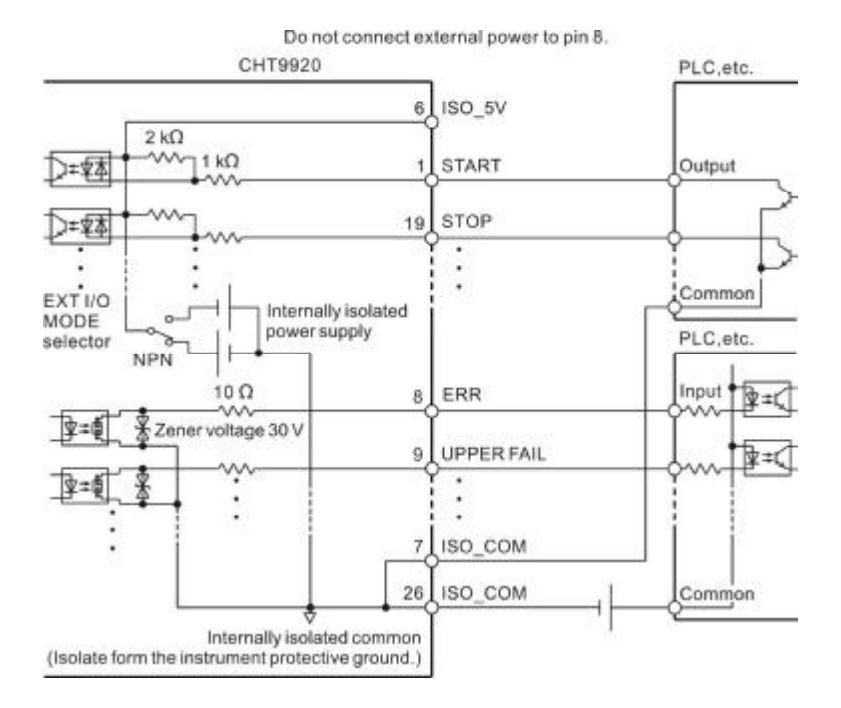

**PNP Wiring Method** 

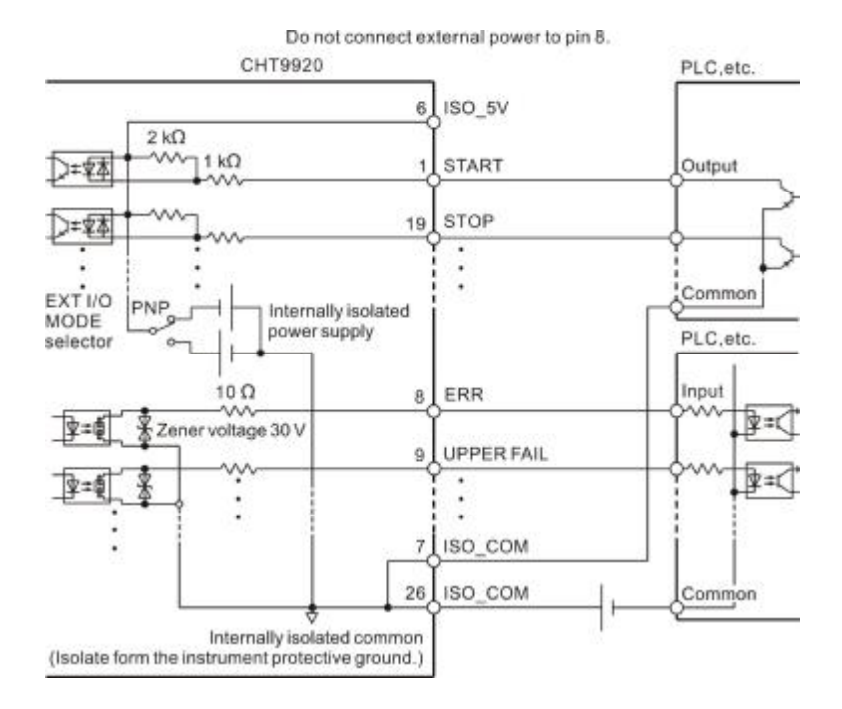

Level Setting

### 1. Select IO page

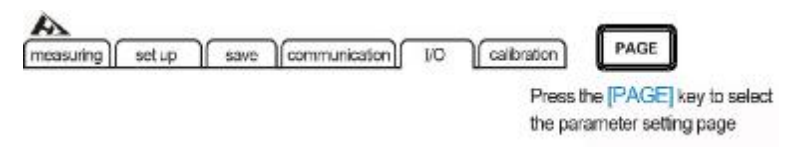

2. Select IO level mode

| measuring                                                                        | setup                                                               | save communicatio                            | n] IO | calibration | $\sim$                                                     |
|----------------------------------------------------------------------------------|---------------------------------------------------------------------|----------------------------------------------|-------|-------------|------------------------------------------------------------|
| I/O level n<br>Analog ou<br>External s<br>TEST sign<br>Interlock s<br>External I | node<br>kput range<br>witch mode<br>nal output<br>signal<br>VO test | NPN<br>FULL<br>Eavel<br>FAST<br>OFF<br>START |       |             | Press the up, down, left and right keys to select the menu |
| NPN                                                                              | PNP                                                                 | 1                                            |       |             |                                                            |

6.1.2 Port Signal Details

Port and Signal Description

The EX.I/O port connector uses the D-SUB female terminal of the 36-PIN pin.

Figure:

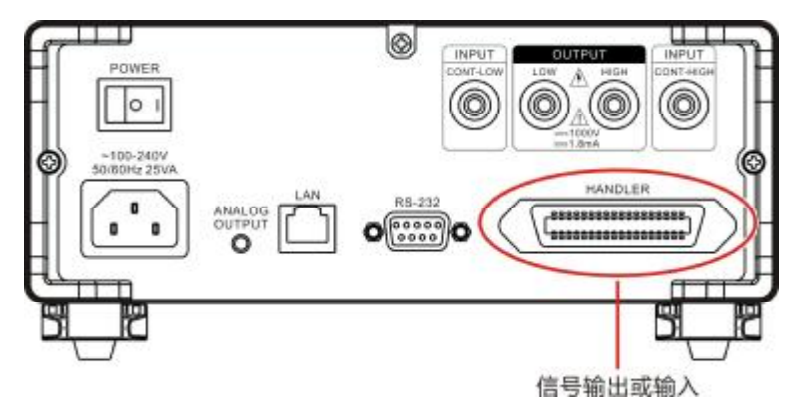

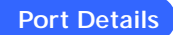

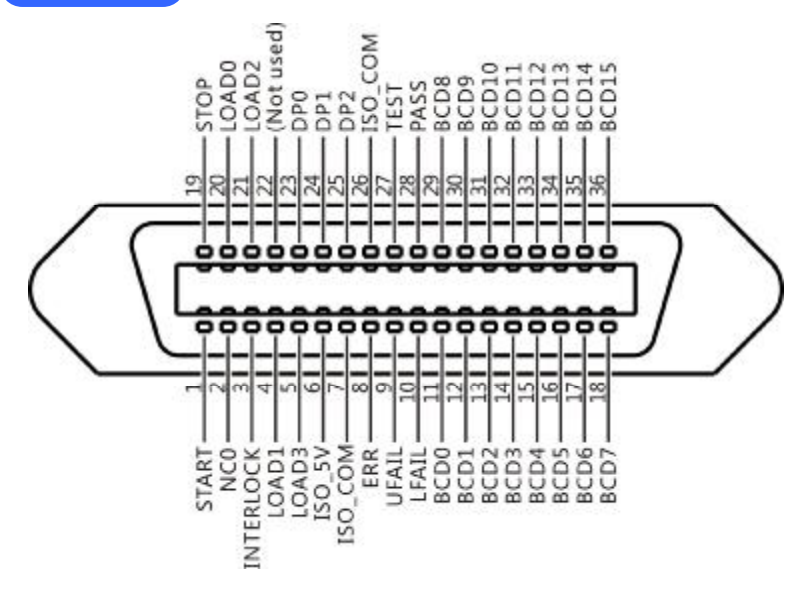

(Instrument side)

| PIN | Signal    | Function                              | I/O | Logical mode |
|-----|-----------|---------------------------------------|-----|--------------|
| 1   | START     | Start test                            | I   | Edge trigger |
| 2   |           |                                       |     |              |
| 3   | INTERLOCK | Interlock signal                      | I   | Level        |
| 4   | LOAD1     | Measurement setup<br>record selection | I   | Level        |
| 5   | LOAD3     | Measurement setup<br>record selection | I   | Level        |
| 6   | ISO_5V    | Isolated Power<br>5V                  | 0   |              |
| 7   | ISO_COM   | Isolated power<br>ground              | 0   |              |
| 8   | ERR       | Connection<br>abnormality, short      | 0   | Level        |

|    |            | circuit abnormality, |   |              |
|----|------------|----------------------|---|--------------|
|    |            | open circuit         |   |              |
|    |            | abnormality          |   |              |
| 9  | UFAIL      | Over range sorting   | 0 | Level        |
| 10 | LFAIL      | Under range sorting  | 0 | Level        |
| 11 | BCD0       | BCD code             | 0 | Level        |
| 12 | BCD1       | BCD code             | 0 | Level        |
| 13 | BCD2       | BCD code             | 0 | Level        |
| 14 | BCD3       | BCD code             | 0 | Level        |
| 15 | BCD4       | BCD code             | 0 | Level        |
| 16 | BCD5       | BCD code             | 0 | Level        |
| 17 | BCD6       | BCD code             | 0 | Level        |
| 18 | BCD7       | BCD code             | 0 | Level        |
| 19 | STOP       | Terminate test       | I | Edge trigger |
| 20 | LOAD0      | Measurement setup    | I | Level        |
| 20 |            | record selection     |   |              |
| 21 | LOAD2      | Measurement setup    | I | Level        |
| 21 |            | record selection     |   |              |
| 22 |            |                      |   |              |
| 23 | DP0        | BCD Decimal point    | 0 | Level        |
| 24 | DP1        | BCD Decimal point    | 0 | Level        |
| 25 | DP2        | BCD Decimal point    | 0 | Level        |
| 26 | 26 ISO_COM | Isolated power       | 0 |              |
| 20 |            | ground               | Ŭ |              |
| 27 | TEST       | In testing           | 0 | Level        |
| 28 | PASS       | PASS sorting         | 0 | Level        |
| 29 | BCD8       | BCD code             | 0 | Level        |
| 30 | BCD9       | BCD code             | 0 | Level        |
| 31 | BCD10      | BCD code             | 0 | Level        |
| 32 | BCD11      | BCD code             | 0 | Level        |
| 33 | BCD12      | BCD code             | 0 | Level        |
| 34 | BCD13      | BCD code             | 0 | Level        |

| 35 | BCD14 | BCD code | 0 | Level |
|----|-------|----------|---|-------|
| 36 | BCD15 | BCD code | 0 | Level |

6.1.3 Port Signal Connection

## **Electrical Performance Parameter**

|                  | Input type       | Optocoupler input                           |  |  |
|------------------|------------------|---------------------------------------------|--|--|
|                  | ON               | Internal conduction current is more         |  |  |
| Input signal     |                  | than 4mA and the voltage drop is up         |  |  |
|                  |                  | to 1V.                                      |  |  |
|                  | OFF              | Input current is less than 100µA            |  |  |
|                  | Output type      | Optocoupler output, open drain              |  |  |
|                  |                  | output                                      |  |  |
|                  | Maximum load     | 30V DCmax                                   |  |  |
| Output signal    | voltage          |                                             |  |  |
|                  | Maximum          | 50mA/channel                                |  |  |
|                  | output circuit   |                                             |  |  |
|                  | Output voltage   | 1V <sub>MIN</sub> (under condition of 50mA) |  |  |
|                  | drop             |                                             |  |  |
| Internal         | Rated voltage    | +5V(NPN mode), -5V(PNP mode)                |  |  |
| isolated current | Rated current    | 100mA                                       |  |  |
| source           | Isolation status | Isolated from internal circuitry, floating  |  |  |

### Input Circuit Connection

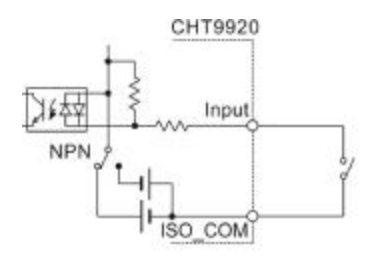

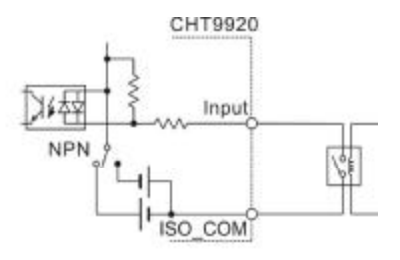

开关输入

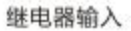

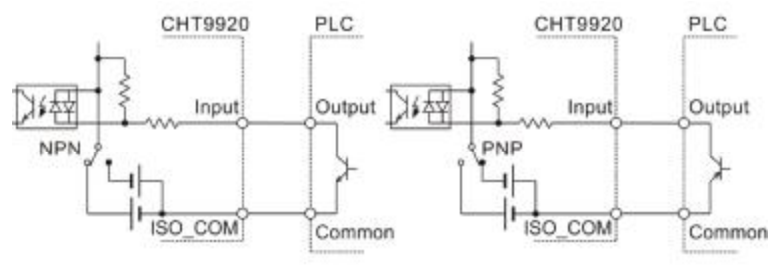

PLC 的 NPN 输出

PLC的PNP输出

### **Output Circuit Connection**

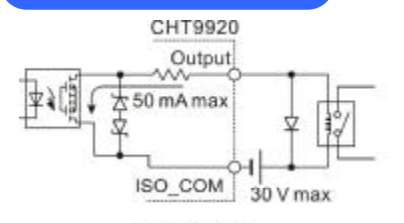

#### 驱动继电器

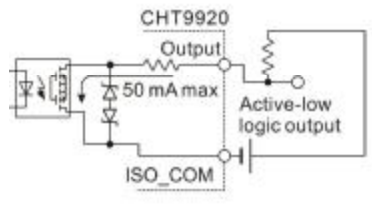

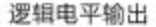

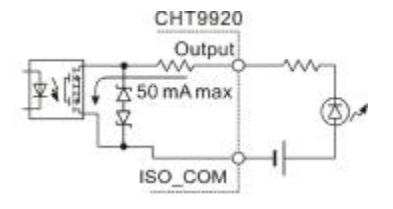

#### 驱动LED灯

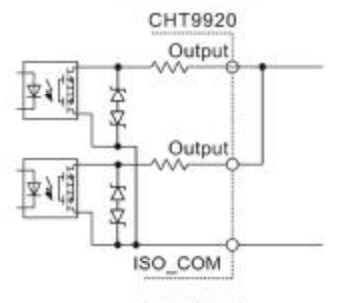

电平或运算

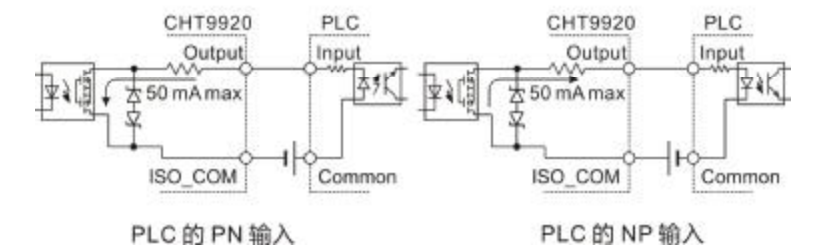

## 6.2 Working Mode and Timing Chart

The following four test modes are described: continuous mode, PASS stop mode, FAIL stop mode, and forced termination judgment mode.

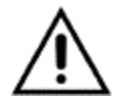

Under either mode, the test is triggered as soon as the test voltage changes, and the instrument will automatically delay the test for 200ms for trigger test.

There are two ways to change the voltage:

- LOAD0~LOAD3 of EX.I/O port select different test setting records
- Test voltage setting command sent by RS232 or LAN interface

### 6.2.1 Continuous Mode (measurement timing OFF)

When the measurement timer is set to [OFF], the test can be turned on by the START signal of the EX.I/O port, and the test is terminated by the STOP signal.

Set conditions:

| Measuring timer | Charging delay    | Test end timing |
|-----------------|-------------------|-----------------|
| 318183          |                   |                 |
| OFF             | AUTO , 5ms~999.9s | FAST            |

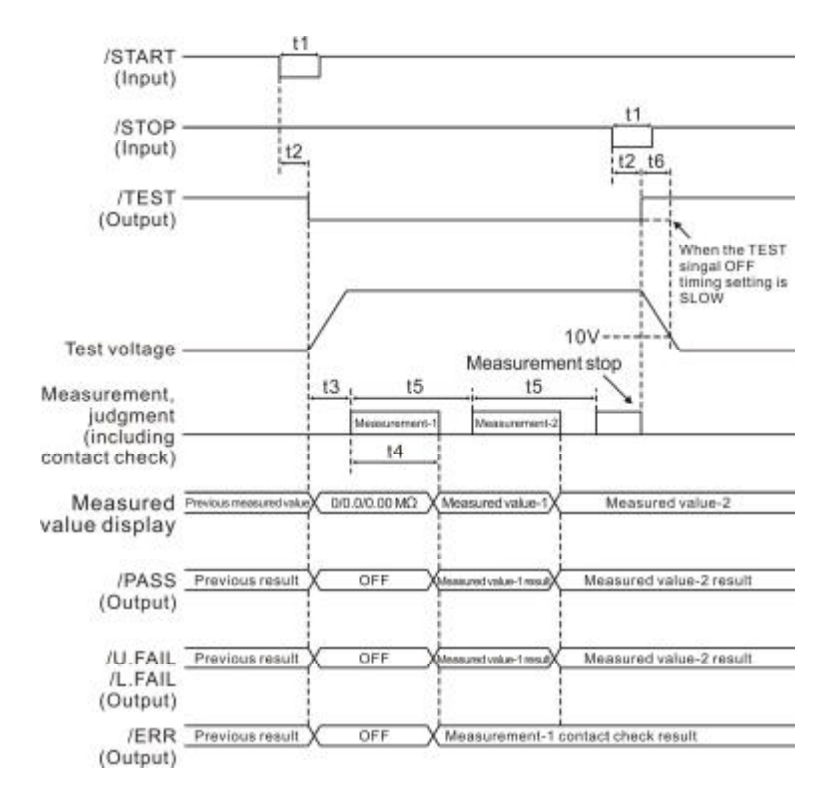

|    |              | Item                    | Time                  |
|----|--------------|-------------------------|-----------------------|
| T1 | START, STOP  | Signal pulse width      | 5msmin                |
| T2 | START, STOP  | Signal detection pulse  | 5msмах                |
|    | width        |                         |                       |
| Т3 | Response tin | ne charging delay time  | AUTO , 5ms~999.9s     |
| T4 |              | Contact inspectio : OFF | 30ms(FAST),480ms(SLOW |
|    | sampling     |                         | )                     |
|    | time         | Contact inspection :ON  | 80ms(FAST),480ms(SLOW |
|    |              |                         | )                     |
| T5 |              | Contact inspectio : OFF | 50ms(FAST),500ms(SLOW |
|    | sampling     |                         | )                     |
|    | interval     | Contact inspection :ON  | 100ms(FAST),500ms(SLO |
|    |              |                         | W)                    |

6.2.2 Continuous Mode (measurement timing ON)

When the measurement timer is set to [ON], the test can be turned on by the START signal of the EX.I/O port.

#### Set conditions:

| Measuring timer<br>status | Charging delay    | Test end timing |
|---------------------------|-------------------|-----------------|
| ON, 45ms~999.9s           | AUTO , 5ms~999.9s | FAST            |

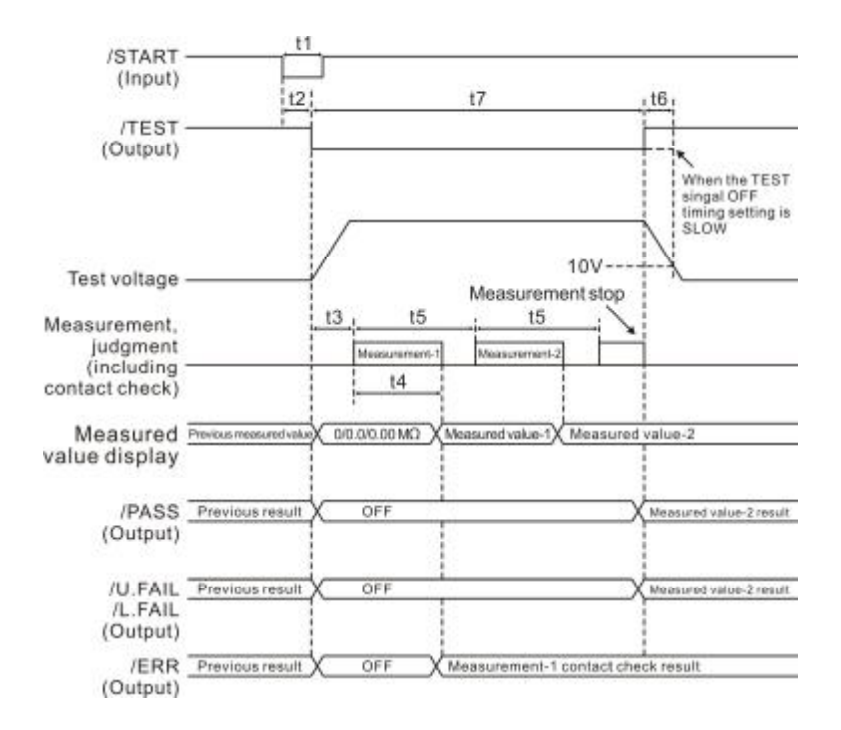

|    | Item                               | Time   |
|----|------------------------------------|--------|
| T1 | START, STOP Signal pulse width     | 5msmin |
| T2 | START, STOP Signal detection pulse | 5msмах |

|    | width                   |                          |                          |
|----|-------------------------|--------------------------|--------------------------|
| Т3 | Response                | time charging delay time | AUTO , 5ms~999.9s        |
| T4 |                         | Contact inspection : OFF | 30ms(FAST),480ms(SLOW    |
|    | sampling                |                          | )                        |
|    | time                    | Contact inspection : ON  | 80ms(FAST),480ms(SLOW    |
|    |                         |                          | )                        |
| T5 |                         | Contact inspection : OFF | 50ms(FAST),500ms(SLOW    |
|    | sampling                |                          | )                        |
|    | interval                | Contact inspection : ON  | 100ms(FAST),500ms(SLO    |
|    |                         |                          | W)                       |
| T6 | Discharge time ( <10V ) |                          | 20msmax(Pure resistance) |
| Т7 | Measuring               | l timing                 | 45ms~999.9s              |

### 6.2.3 Sort PASS STOP Mode

When the measurement timer is set to [ON], the test can be turned on by the START signal of the EX.I/O port.

Set conditions :

| Measuring timer<br>status | Charging delay    | Test end timing |
|---------------------------|-------------------|-----------------|
| ON, 45ms~999.9s           | AUTO , 5ms~999.9s | FAST            |

Note:

When the measurement timer is in the OFF state, the test continues until the sorting is passed (the comparator makes a PASS judgment).

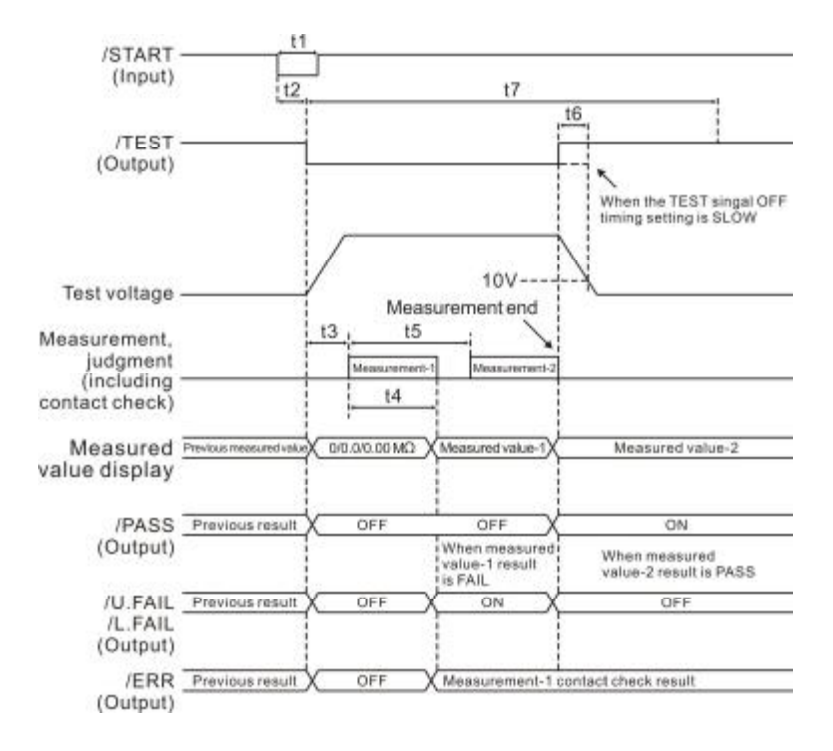

|    |                         | Item                     | Time                      |
|----|-------------------------|--------------------------|---------------------------|
| T1 | START,STOP              | Signal pulse width       | 5msміn                    |
| T2 | START, STOP             | Signal detection pulse   | 5msмах                    |
|    | width                   |                          |                           |
| Т3 | Response tin            | ne charging delay time   | AUTO , 5ms~999.9s         |
| T4 | sampling                | Contact inspection : OFF | 30ms(FAST),480ms(SLOW)    |
|    | time                    | Contact inspection : ON  | 80ms(FAST),480ms(SLOW)    |
| T5 | compling                | Contact inspection : OFF | 50ms(FAST),500ms(SLOW)    |
|    | intorval                | Contact inspection : ON  | 100ms(FAST),500ms(SLOW    |
|    | inter var               |                          | )                         |
| T6 | Discharge time ( <10V ) |                          | 20msmax (Pure resistance) |
| T7 | Measuring ti            | ming                     | 45ms~999.9s               |

### 6.2.4 Sorting PASS Stop (FAIL STOP) Mode

When the measurement timer is set to [ON], the test can be turned on by the START signal of the EX.I/O port.

Set conditions :

| Measuring timer<br>status | Charging delay    | Test end timing |
|---------------------------|-------------------|-----------------|
| ON, 45ms~999.9s           | AUTO , 5ms~999.9s | FAST            |

Note:

When the measurement timer is OFF, the test continues until the sorting fails (the comparator makes a FAIL judgment).

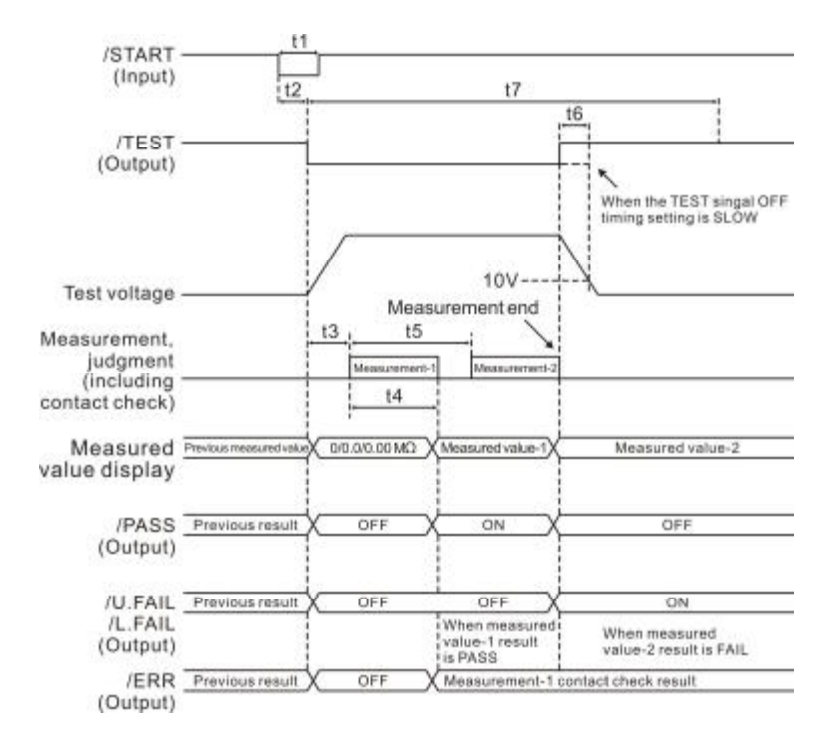

|    |             | Item                     | Time                      |
|----|-------------|--------------------------|---------------------------|
| T1 | START, STOP | P Signal pulse width     | 5msmin                    |
| T2 | START, STOP | P Signal detection pulse | 5msмах                    |
|    | width       |                          |                           |
| Т3 | Response t  | me charging delay time   | AUTO , 5ms~999.9s         |
| T4 | sampling    | Contact inspection : OFF | 30ms(FAST),480ms(SLOW)    |
|    | time        | Contact inspection : ON  | 80ms(FAST),480ms(SLOW)    |
| T5 | sampling    | Contact inspection : OFF | 50ms(FAST),500ms(SLOW)    |
|    | interval    | Contact inspection : ON  | 100ms(FAST),500ms(SLOW)   |
| T6 | Discharge t | ime(<10V)                | 20msmax (Pure resistance) |
| T7 | Measuring   | timing                   | 45ms~999.9s               |

When the measurement timer is set to [OFF], the test can be turned on by the START signal of the EX.I/O port, and the test is terminated by the STOP signal.

#### Set conditions:

| Measuring timer | Charging delay   | Test end timing |
|-----------------|------------------|-----------------|
| status          |                  |                 |
| OFF             | AUTO, 5ms~999.9s | FAST            |

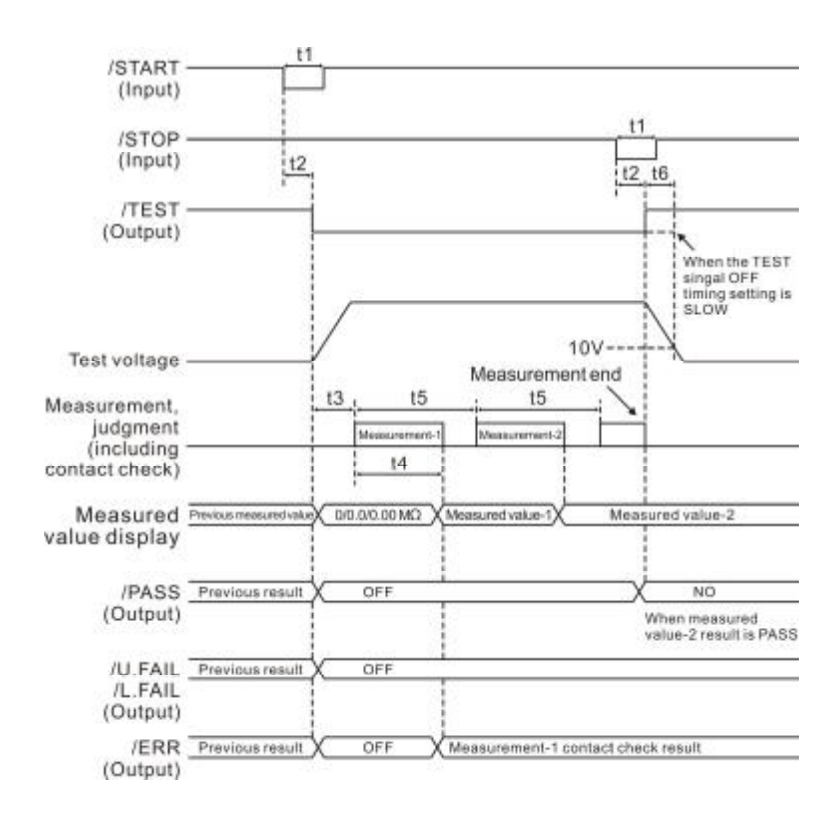

|    |           | Item                     | Time                     |
|----|-----------|--------------------------|--------------------------|
| T1 | START,STO | P Signal pulse width     | 5msmin                   |
| T2 | START,STO | P Signal detection pulse | 5msмах                   |
|    | width     |                          |                          |
| Т3 | Response  | time charging delay time | AUTO , 5ms~999.9s        |
| Т4 |           | Contact inspection : OFF | 30ms(FAST),480ms(SLOW    |
|    | sampling  |                          | )                        |
|    | time      | Contact inspection : ON  | 80ms(FAST),480ms(SLOW    |
|    |           |                          | )                        |
| T5 |           | Contact inspection : OFF | 50ms(FAST),500ms(SLOW    |
|    | sampling  |                          | )                        |
|    | interval  | Contact inspection : ON  | 100ms(FAST),500ms(SLO    |
|    |           |                          | W)                       |
| Т6 | Discharge | time ( <10V )            | 20msmax(Pure resistance) |
| T7 | Measuring | l timing                 | 45ms~999.9s              |

# 6.3 TEST Signal Stop Delay

There are two kinds of TEST signal termination delays, one is fast termination, and the TEST signal returns to high level immediately after the test ends. The other is a slow termination. After the test is finished, it will not return to the high level until the port voltage is discharged to within 10V.

**TEST Quick Termination Mode** 

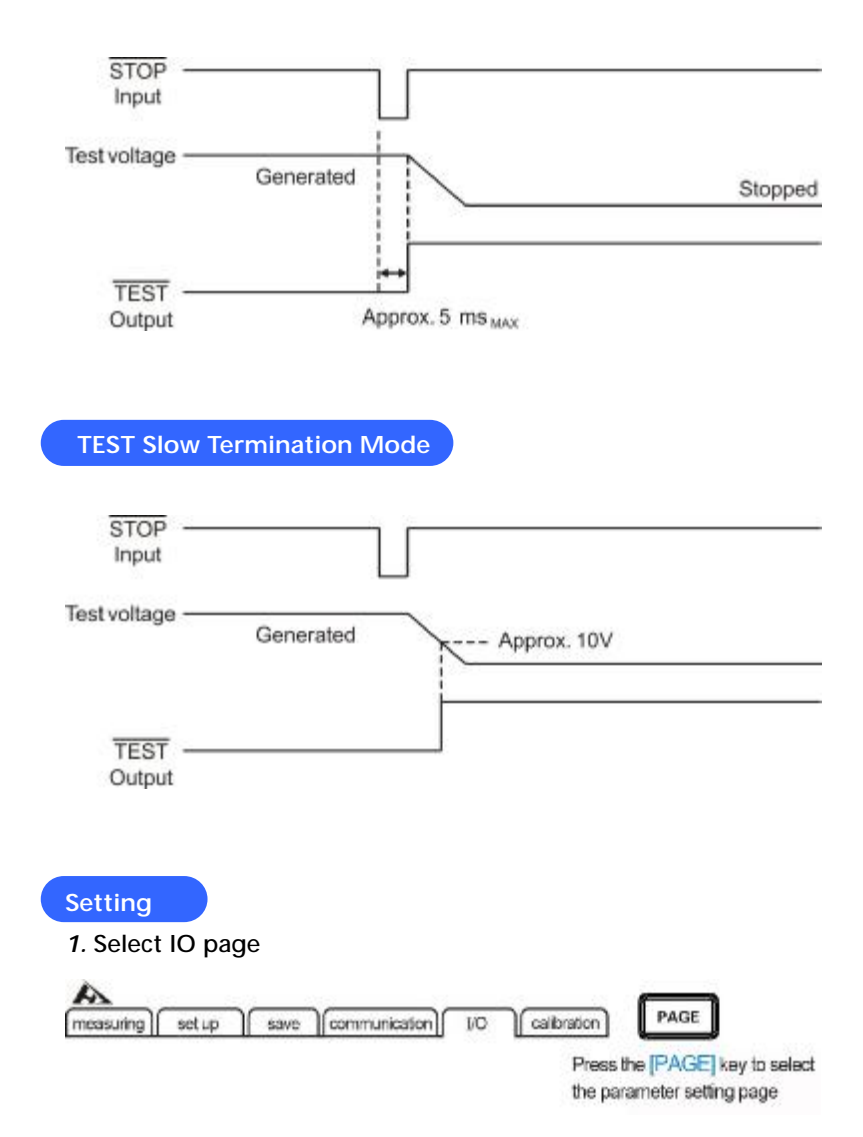

### 2. Set the TEST signal output to fast or slow

| External IO test START right keys to select th | ineasuring<br>I/O level r<br>Analog or<br>External s<br>TEST sig<br>Interlock : | set up<br>mode<br>utput range<br>switch mode<br>mal output<br>signal | NPN<br>FULL<br>Lavel<br>OFF | communicatio | OU [n | Calibration |                             |
|------------------------------------------------|---------------------------------------------------------------------------------|----------------------------------------------------------------------|-----------------------------|--------------|-------|-------------|-----------------------------|
| TATT O ON OPERA                                | External                                                                        | O test                                                               | START                       |              |       |             | right keys to select the me |

## **6.4 INTERLOCK**

The INTERLOCK signal is used for interlocking. When the INTERLOCK function is turned on, all external operation functions of the instrument are valid only when the INTERLOCK signal is valid.

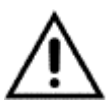

Note:

When the INTERLOCK function is turned on, front panel operation and rear panel control, as well as command control failure. Other operations are valid only when the INTERLOCK signal is active.

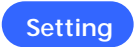

1. Select IO page

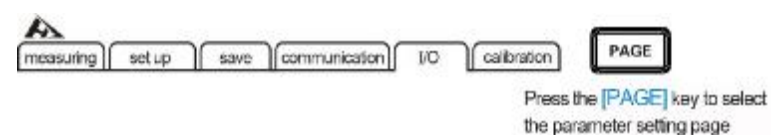

### 2. Turn on the INTERLOCK function

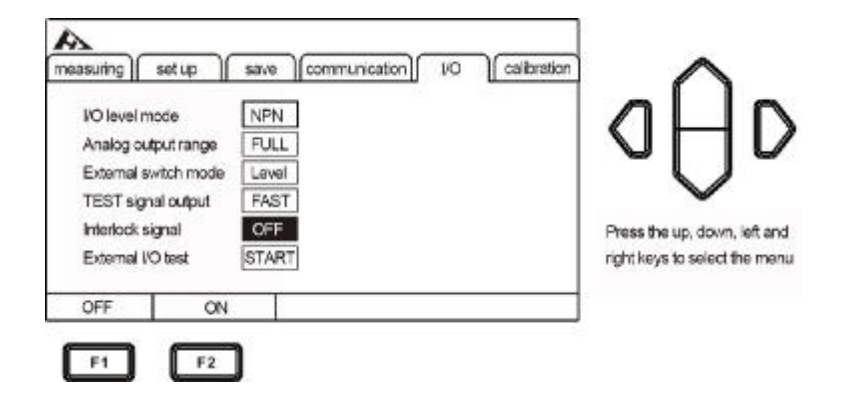

### 3. Turn off the INTERLOCK function

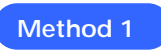

When the INTERLOCK function is turned on, one way to turn off the INTERLOCK is to keep the INTERLOCK signal of the EX.I/O port valid while the panel turns off the interlock signal and the other fails.

| I/O level mode<br>Analog output range<br>External switch mode<br>TEST signal output<br>Interlock signal<br>External I/O test | NPN<br>FULL<br>FAST<br>OFF<br>START | Press the up, down, left and<br>right keys to select the men |
|----------------------------------------------------------------------------------------------------|-------------------------------------|--------------------------------------------------------------|
| OFF OF                                                                                                    |                                     |                                                              |

After power off, press [POWER] + [LOCK] to unlock.

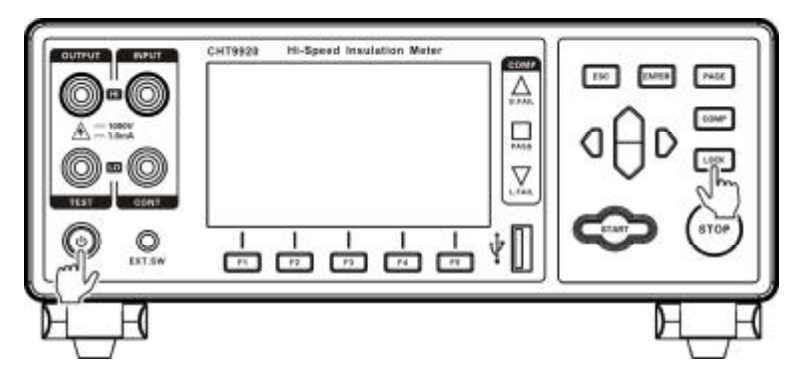

## 6.5 Analog Output

The analog output port of the instrument outputs the result with an analog quantity. After each test is completed, the output 0-4V analog voltage value corresponds to the test result. There are two types of voltage output, one is full-range output; the other is component output.

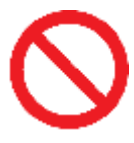

Do not connect the analog output port to the test port, otherwise the instrument will be damaged.

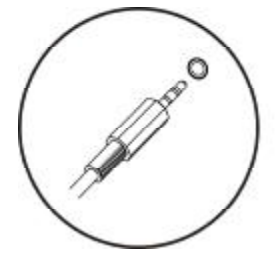

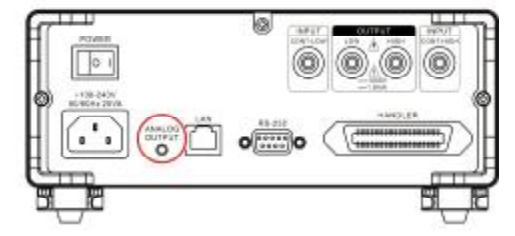

### Set the output type

| ieasunng    sei | tup    s | wave   cor | nmunication | 10 | Calibration | $a \cap a$                   |
|-----------------|----------|------------|-------------|----|-------------|------------------------------|
| VO level mode   | •        | NPN        |             |    |             |                              |
| Analog output   | trange   | FOLL       |             |    |             |                              |
| External switc  | n mode   | Level      |             |    |             |                              |
| TEST signal o   | subnt [  | FAST       |             |    |             | -                            |
| Interlock signa | al L     | OFF        |             |    |             | Press the up, down, left an  |
| External I/O ta | est [8   | START      |             |    |             | right keys to select the mer |
| FULL            | EACH     | 1          |             |    |             |                              |

### Full range output

| Test Voltage     | Resistance Range | Output Analog |
|------------------|------------------|---------------|
|                  |                  | Voltage       |
| 25V ≤ V<100V     | 0.000MΩ~200.0MΩ  | 0V ~ 4V       |
| 100V ≤ V < 500V  | 0.000MΩ~2000MΩ   | 0V ~ 4V       |
| 500V ≤ V < 1000V | 0.000ΜΩ~4000ΜΩ   | 0V ~ 4V       |
|                  | Over.F           | 4V            |
| 25V S V < 1000V  | Under.F          | 0V            |

**Component Output** 

| Range               | Resistance Range   | Output Analog |
|---------------------|--------------------|---------------|
|                     |                    | Voltage       |
| 2ΜΩ                 | 0.000ΜΩ~2.000ΜΩ    | 0V ~ 4V       |
| 20ΜΩ                | 1.90MΩ~20.00MΩ     | 0.38V ~ 4V    |
| 200ΜΩ               | 19.0ΜΩ~200.0ΜΩ     | 0.38V ~ 4V    |
| 2000ΜΩ              | 190ΜΩ~2000ΜΩ       | 0.38V ~ 4V    |
| 4000ΜΩ              | 100140 4000140     | 0.201/ 41/    |
| $25V \le V < 1000V$ | 19010122~400010122 | 0.36V ~ 4V    |
| All resistance      | Over.F             | 4V            |
| ranges              | Under.F            | 0V            |

## 6.6 External Switch Control

The external switch (EXT.SW) is used to trigger the test or terminate the test. The external switch can be configured as two signals: one is level. The other is the edge.

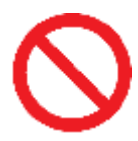

Do not connect the external switch port to the test this will damage the instrument.

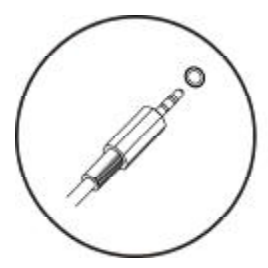

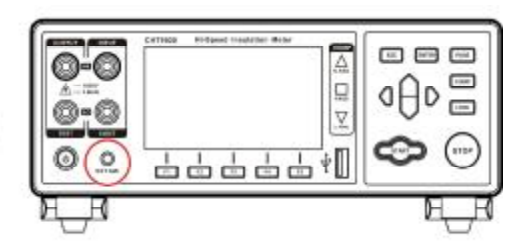

## Set level

| A neasuring                                                                           | setup                                                          | save communica                      | ition] 1/0 | Calibration | $\sim$                                                    |
|---------------------------------------------------------------------------------------|----------------------------------------------------------------|-------------------------------------|------------|-------------|-----------------------------------------------------------|
| I/O level m<br>Analog out<br>External sv<br>TEST sign<br>Interlock si<br>External I/O | ode<br>tput range<br>vitch mode<br>al output<br>gnal<br>O test | NPN<br>FULL<br>FAST<br>OFF<br>START |            |             | Press the up, down, left and right keys to select the man |
| LEVEL                                                                                 | EDG                                                            | E                                   |            |             |                                                           |

# **Chapter 7 Communication**

There are two communication modes, one is RS232C communication, the other is LAN (network protocol uses TCP protocol) communication mode. Both modes of the communication protocol use the SCPI protocol.

Do not connect the communication port to the test port, as this will damage the instrument.

## 7.1 RS232C Communication Method

The RS232C communication method uses 3-wire communication.

### Interface and cable

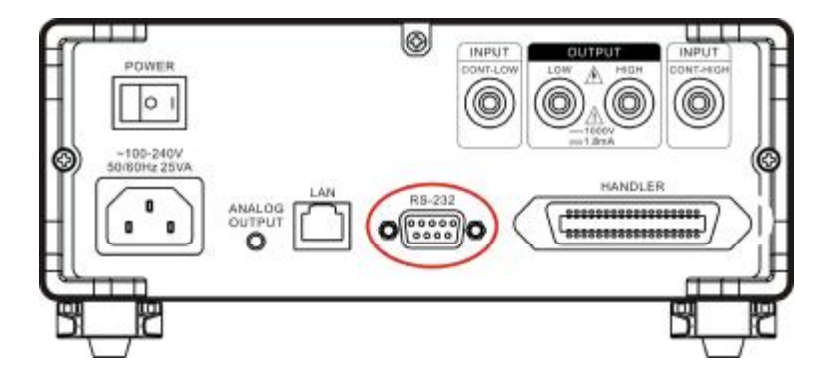

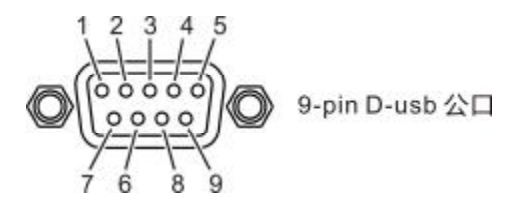

## **Connection Method**

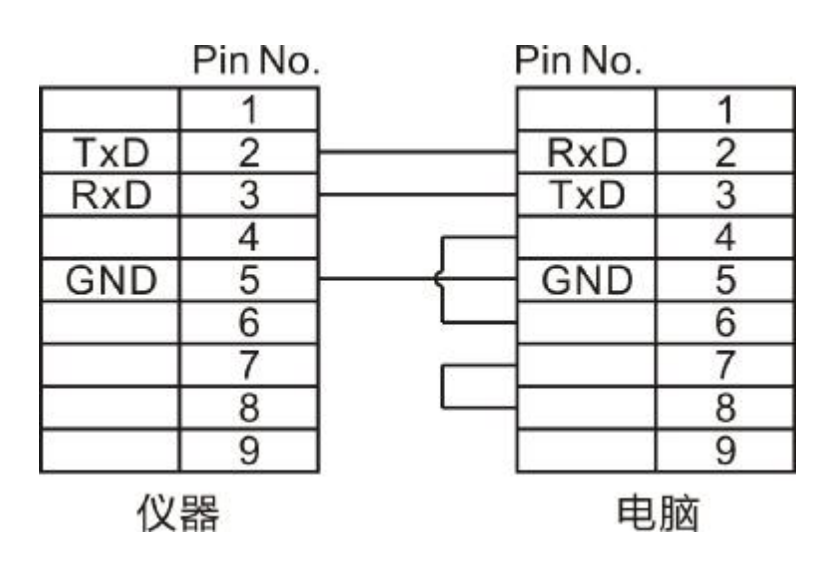

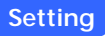

### 1. Select the communication page

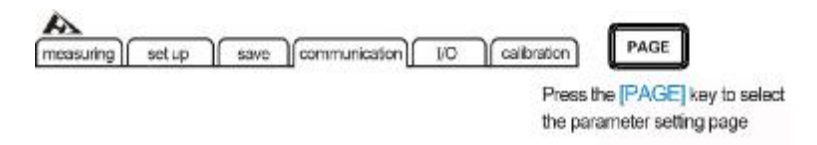

#### 2. Select RS232 communication mode

| COMMUNIC<br>BAUD RATE | set up s | ave communication (//<br>RS232<br>9600 | Calibration | aĤd                                                                              |
|-----------------------|----------|----------------------------------------|-------------|----------------------------------------------------------------------------------|
| RS232                 | TCP      | 1                                      |             | Press the up, down, loft and<br>right keys to select the<br>menu item to be set. |
| F1                    | F2       |                                        |             |                                                                                  |

3. Select communication baud rate

| D                         |
|---------------------------|
| n, left and<br>the<br>st. |
|                           |
|                           |

# 7.2 LAN Communication Method

LAN port communication uses TCP protocol communication.

Interface and cable

The Ethernet interface uses the standard RJ45 port, and the cable uses Category 5 for the Internet cable.

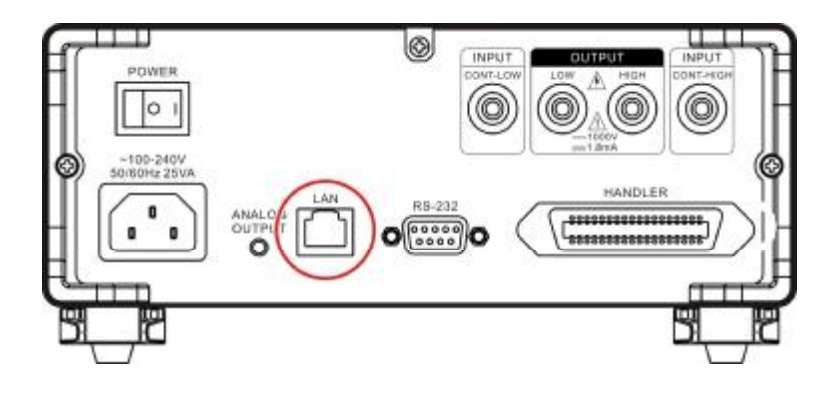

### **Connection Method**

### Instrument and computer connection

When the instrument is connected to the computer, the network cable uses a crossover cable.

A termination method uses 568B standard:

| Orange | Orange | Green | Blue | Blue  | Green | Gray  | Gray |
|--------|--------|-------|------|-------|-------|-------|------|
| white  |        | white |      | white |       | white |      |

### B termination method uses 568A standard:

| Green | Green | Green | Blue | Blue  | Orange | Gray  | Gray |
|-------|-------|-------|------|-------|--------|-------|------|
| white |       | white |      | white |        | white |      |

Instrument and router connection

When the instrument is connected to the router, the network

cable is directly connected.

568B standard is adopted at both ends:

| Orange | Orange | Green | Blue | Blue  | Green | Gray  | Gray |
|--------|--------|-------|------|-------|-------|-------|------|
| white  |        | white |      | white |       | white |      |

### Setting

1. Select the communication page

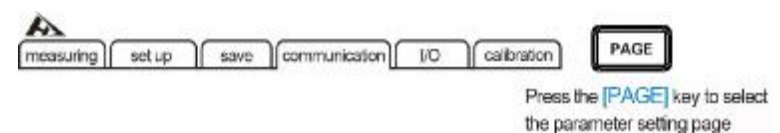

2. Select TCP communication mode

| COMMUNICAT<br>IP ADDRESS<br>THE PORT NU | etup s | ave Communication I/O Calibra<br>TCP<br>192.163.001.199<br>502 | ∎d⊖d                                                                             |
|-----------------------------------------|--------|----------------------------------------------------------------|----------------------------------------------------------------------------------|
|                                         | 100    |                                                                | Press the up, down, left and<br>right keys to select the<br>menu item to be set. |
| RS232                                   | TCP    |                                                                |                                                                                  |

3. Set the IP address

| COMMUNICATION MODE<br>IP ADDRESS | TCP<br>192.168.001.199 | aAb                                            |
|----------------------------------|------------------------|------------------------------------------------|
| THE PORT NUMBER                  | 502                    | Press the up, down, left and right keys to set |
| INPUT                            |                        |                                                |

# **Chapter 9 Parameter**

## 9.1 General Parameters

### General function :

| Parameter                      | Insulation resistance                     |
|--------------------------------|-------------------------------------------|
| Measuring Range                | $0\Omega \sim 4000M \Omega$ (5 ranges)    |
| Test voltage                   | 0~1000V DC                                |
| Maximum Output Current         | 1.8mA                                     |
| Connection Execution           | High-voltage open-circuit "ContHi",       |
| Diaplay                        | low-voltage open-circuit "ContLo", and    |
| Display                        | output terminal open circuit "ContHL"     |
| Short Circuit Abnormal Display | "SHORT"                                   |
| Range Over Limit Display       | Under range "UNDE.F", over range" OVER.F" |
| Max Discharge Current          | 10mA                                      |
| Max input voltage              | 1100V DC                                  |
| Maximum Test Canasitaneo       | 1µF (The measured object capacity exceeds |
| Maximum rest capacitance       | 1µ may cause unstable test)               |
| Input Terminal                 | Banana plug                               |
| Operation Key                  | Rubber key                                |
| Display                        | 3.5寸TFT                                   |
| Precision Guarantee Period     | 1 year                                    |
| Operating Temperature and      | 0°C~40°C                                  |
| Humidity                       | 80%RH以下(No condensation)                  |
| Storage Temperature and        | -10°C~60°C                                |
| Humidity                       | 80%RH以下(No condensation)                  |
| Operating Environment          | Indoor, highest altitude 2000 m           |
| Power Supply                   | Voltage : 100V ~ 240V AC                  |
|                                | Frequency : 50Hz/60Hz                     |

| Power Consumption | 15VA                          |
|-------------------|-------------------------------|
| Size              | Approx. 325mm x 215mm x 96 mm |
| Weight            | About 2 KG                    |

Clock :

| Charactoristic        | 24 Hour clock                   |  |
|-----------------------|---------------------------------|--|
| Characteristic        | Automatic adjustment time       |  |
| Accuracy              | About +/-4 minutes / month      |  |
| Other Characteristics | Internal backup lithium battery |  |
|                       | Battery life: about 2 years     |  |

# 9.2 Accuracy

The following indicators test conditions:

Temperature: 20±3°C

Humidity: <80%RH

Warm-up time > 15 minutes

Calibration time: 1 year

### Voltage output :

| Voltage output range       | 25V~1000V DC |
|----------------------------|--------------|
| Voltage output accuracy    | 1%±2V        |
| Voltage resolution         | 1V           |
| Voltage readback accuracy  | 2%±1V        |
| Maximum charging current   | 1.8mA        |
| Short circuit test current | 2mA          |

Range display :

| Test Voltage   | Resistance Range | Display Range | Resolution |
|----------------|------------------|---------------|------------|
| Test voltage   |                  | (Ω)           | (Ω)        |
|                | 2ΜΩ              | 0.000~4.000M  | 0.001M     |
| 25V≤ V<100V    | 20ΜΩ             | 1.90M~40.00M  | 0.01M      |
|                | 200ΜΩ            | 19.0M~400.0M  | 0.1M       |
|                | 2ΜΩ              | 0.000~4.000M  | 0.001M     |
|                | 20ΜΩ             | 1.90M~40.00M  | 0.01M      |
| 1000 20 < 5000 | 200ΜΩ            | 19.0M~400.0M  | 0.1M       |
|                | 2000ΜΩ           | 190M~4000M    | 1M         |
|                | 2ΜΩ              | 0.000~4.000M  | 0.001M     |
|                | 20ΜΩ             | 1.90M~40.00M  | 0.01M      |
| 200020210000   | 200ΜΩ            | 19.0M~400.0M  | 0.1M       |
|                | 4000ΜΩ           | 190M~9990M    | 1M         |

Resistance measurement accuracy :

| Test Voltage  | Range                                | Basic Accuracy   |
|---------------|--------------------------------------|------------------|
|               | 0.000 M $\Omega$ to 2.000 M $\Omega$ | ±2% rdg. ±5 dgt. |
| 25V≤ V<100V   | 1.90 MΩ to 20.00 MΩ                  | ±2% rdg. ±5 dgt. |
|               | 19.0 MΩ to 200.0 MΩ                  | ±5% rdg. ±5 dgt. |
|               | 0.000 M $\Omega$ to 2.000 M $\Omega$ | ±2% rdg. ±5 dgt. |
| 100V≤V<500V   | 1.90 MΩ to 20.00 MΩ                  | ±2% rdg. ±5 dgt. |
|               | 19.0 MΩ to 200.0 MΩ                  | ±5% rdg. ±5 dgt. |
|               | 0.000 MΩ to 2.000 MΩ                 | ±2% rdg. ±5 dgt. |
|               | 1.90 MΩ to 20.00 MΩ                  | ±2% rdg. ±5 dgt. |
| 500V≤V≤ 1000V | 19.0 MΩ to 200.0 MΩ                  | ±2% rdg. ±5 dgt. |
|               | 190 M $\Omega$ to 4000 M $\Omega$    | ±5% rdg. ±5 dgt. |
|               | 4010 MΩ to 9990 MΩ                   | ±25% rdg.        |